FEDERATED STATES OF MICRONESIA OFFICE OF ENVIRONMENT & EMERGENCY MANAGEMENT (OEEM)

# Vegetation and Land Cover Vulnerability Geospatial Analyses due to Sea Level Rise Modeling

# Final Report

Kosrae State ••• Chuuk State ••• Yap State ••• Pohnpei State

Snyther Biza College of Micronesia - FSM

March 18 to 22, 2013

# TABLE OF CONTENTS

## Page

| Background                                                      | 3       |
|-----------------------------------------------------------------|---------|
| Objectives                                                      | 3       |
| Results from the Sea Level Rise Models using Erdas Imagine      | 4       |
| Geospatial Analyses Procedure                                   | 5       |
| Geospatial Analyses Diagram                                     | 6       |
| KOSRAE STATE SCENARIOS                                          | 7       |
| Kosrae 2030 Scenario Analyses                                   | 8-9     |
| Kosrae 2055 Scenario Analyses                                   | 10 – 11 |
| Kosrae 2090 Scenario Analyses                                   | 12 – 13 |
| • Kosrae 2030, 2055 & 2090 Sea Level Rise and Vulnerability Map | 14      |
| CHUUK STATE SCENARIOS                                           | 15      |
| Chuuk 2055 Scenario Analyses                                    | 16 – 17 |
| Chuuk 2055 Sea Level Rise and Vulnerability Map                 | 18      |
| YAP STATE SCENARIOS                                             | 19      |
| Yap 2055 Scenario Analyses                                      | 20 - 21 |
| • Yap 2055 Sea Level Rise and Vulnerability Map                 | 22      |
| POHNPEI STATE SCENARIOS                                         | 23      |
| Pohnpei 2055 Scenario Analyses                                  | 24 - 25 |
| Pohnpei 2055 Sea Level Rise and Vulnerability Map               | 26      |
| Vegetation Impact Analyses Summary and Conclusion               | 27      |
| Recommendations                                                 | 28      |
| Attachments                                                     | 29 - 35 |

#### **Background:**

#### "Pacific Adaptation Strategy Assistance Program"

Food security situations are determined by locally diverse conditions, such as soil qualities, crop varieties and market conditions, and by common regional issues such as climate change, trade policies and natural disasters. Adaptation responses therefore need to be local in nature, and address pressures at the regional level.

In 2008, the FAO declared that climate change was the single most important factor affecting the stability of food supplies. Given the likely impacts of climate change, compounded by instability caused by natural variability and human pressures on natural resources, there is a need to strengthen household and local resilience. This can be achieved by building on existing local mechanisms for resilience: by appropriate investment projects and by support to on-going research and piloting work in the development of adjustment strategies for food production and food security.

The Plan of Action for Food Security in FSM (draft) acknowledges that 'long term food security requires establishing food supply systems that can mitigate risk and cope with stress.' It recognizes that 'there is a need to create more resilient food systems in the FSM that are capable of adapting to shifts at both the macro and local levels and absorb disturbances resulting from the volatility of the global economic market and environmental changes'.

This project aims to identify how climate change will affect food security in FSM, and what responses are appropriate. In FSM, the priority of food security has been identified for a country-led activity under the Pacific Adaptation Strategy Assistance Program (PASAP) in consultations starting in March 2009 and more recently in March and August 2010.

In FSM, the PASAP will establish a partnership between the FSM Office of Environment and Emergency Management (OEEM) Project Office, the SPC North Pacific Regional Office (SPC NPRO) and the National College of Micronesia FSM Cooperative Research and Extension (COM FSM CRE) Office in Pohnpei to analyse the impacts of climate change on the four pillars of food security in FSM, and identify what adaptation measures can enhance the resilience of food systems.

#### **Objectives:**

- 1. Build a predicted sea level rise model for the 3 states, Chuuk, Yap and Kosrae
- 2. To visualized the impact on PASAP pilot site
- 3. Analyze the predicted sea level rise projections and create vegetation & land-cover vulnerability maps of high vulnerable zone, medium vulnerable zone and low vulnerable zone for each state.

This report focuses on objective #3, where the analyses and the creation of the vegetation and land-cover vulnerability maps for the FSM States were made.

#### ERDAS Imagine - Sea Level Rise Projection Results from the 3 Scenarios:

Below are the results of the 3 scenarios for each state's sea level rise projections using the ERDAS Imagine. From the projections, Kosrae state has sea level rise effects in all 3 scenarios (2030, 2055 & 2090), Chuuk state has sea level rise effects in only the 2055 and 2090 scenarios but not in the 2030 scenario, Yap state also has sea level rise effects in both 2055 and 2090 but not in the 2030 scenario, and Pohnpei state also has sea level rise effects in 2055 and 2090 scenarios scenarios but none in the 2030 scenario.

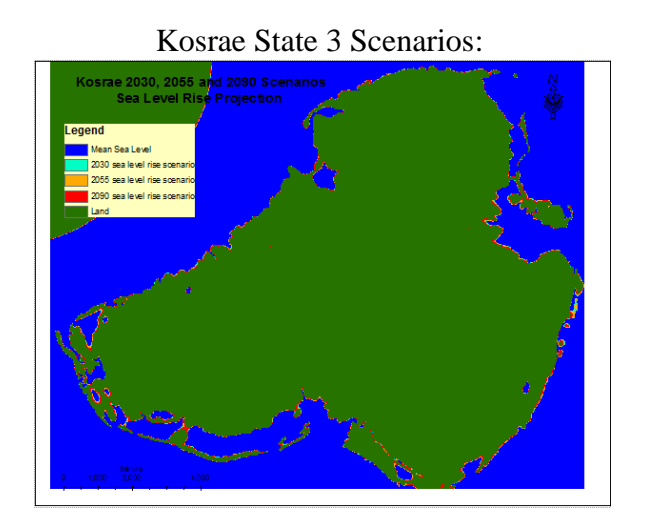

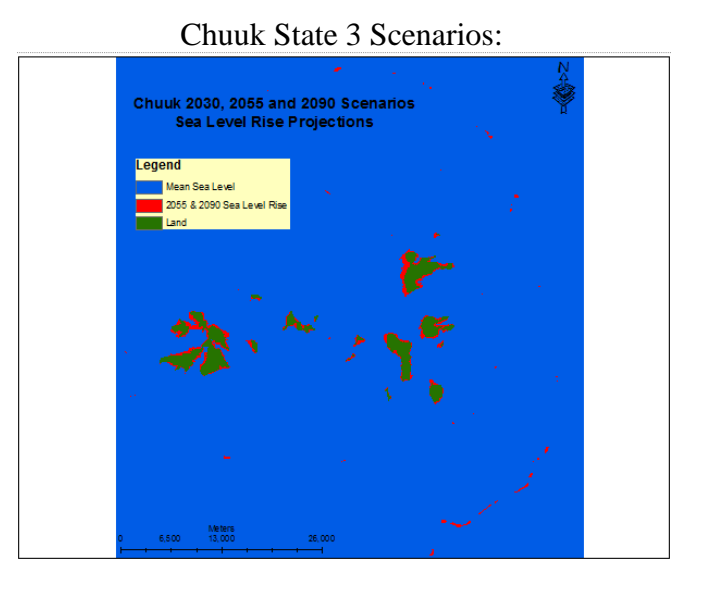

Yap State 3 Scenarios:

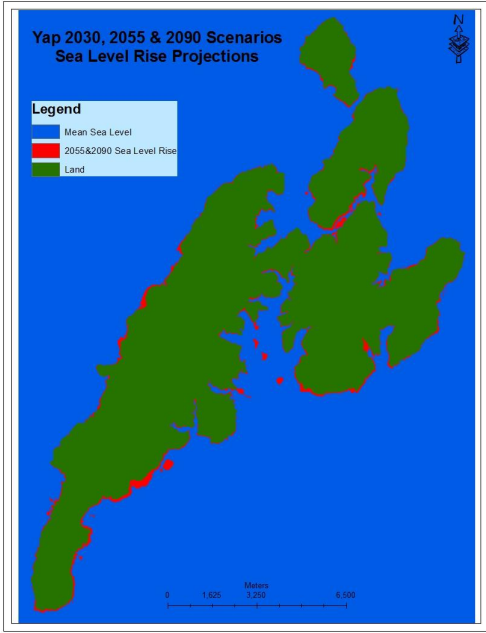

Pohnpei State 3 Scenarios:

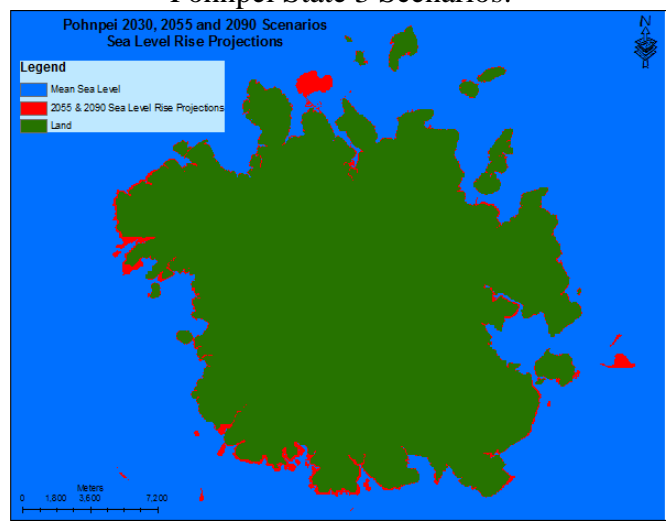

#### **Geospatial Analysis Procedures:**

To analyze the vegetation and land cover impacts from the 3 sea level rise projection scenarios for each state, a vegetation and land-cover vulnerability zone map from each scenario was created. The vulnerability map is made up of 3 vulnerability zones, namely the 'high vulnerable zone', 'medium vulnerable zone', and 'low vulnerable zone', including the affected areas for each scenario. The distance zones that are closer to the affected areas due to sea level rise projection for each scenario is considered the 'high vulnerable zone'. The farther away zones from the affected areas are considered 'medium and low vulnerable zones' respectively. The impacts of vegetation classes and land-cover classes due to sea level rise projection of each scenario were analyzed by overlaying the vulnerability map with the vegetation map(s) and the high resolution images. The vegetation and land cover analyses were accomplished using the ArcGIS software spatial analyst tools.

The *general procedures* for the creation and overlay analyses of the vegetation & land-cover vulnerability maps are as follows:

- 1. Launch or open ArcMap and enable the Spatial Analyst Toolbar,
- 2. Add-in the input layers that will be used for the analyses,
- 3. Set the working environment and the analysis parameters,
- 4. **Convert** the sea level rise model results for each scenario *from raster to features*,
- 5. Extract the sea level rise projection areas for each scenario into a layer (feature file),
- 6. **Convert** the feature layer (from step 5) *back to raster*,
- 7. **Create** a 100 meters <u>straight line distance</u> zones layer from the sea level rise areas for each scenario using the *ArcGIS Spatial Analyst Toolbar's straight line distance tool*,
- 8. Reclassify the distance zones down into three zones namely
  - a. '2' High Vulnerable,
  - b. '1' Medium Vulnerable, and
  - c. '0' Low Vulnerable
- 9. **Merge** the sea level rise projection layer and the 3 zones reclassified layer into a *vulnerability or risk map*,
- 10. **Calculate** the *total acreages* for the sea level rise projection areas and the three vulnerability zones of the vulnerability or risk map for each scenario,
- 11. And, **Overlay** the vulnerability map (from step 9) of each scenario with the vegetation map, and the land cover maps, such as topographic map and high resolution image(s), to *depict* vegetation class(s) and land covers that will be affected by the sea level rise projection for each scenario.

The *specific procedures* for this analyses using Kosrae's 2030 scenario is attached to this report as attachment.

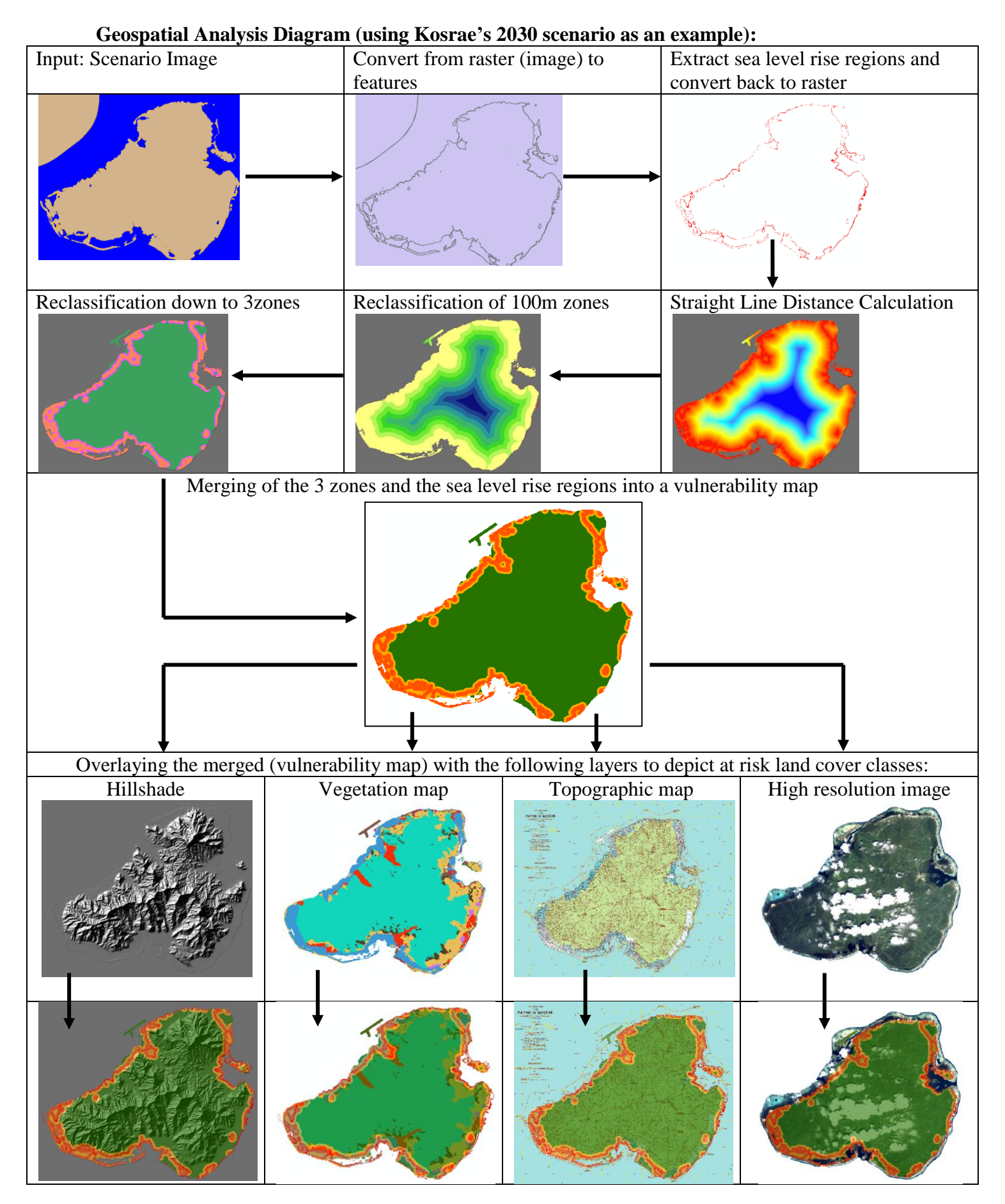

#### **KOSRAE STATE SCENARIOS**

The image below presents the 3 scenarios of the sea level rise projections in year 2030, 2055 and 2090 for Kosrae State. The image shows that there are effects of sea level rise in Kosrae in all three scenarios (**2030**, **2055 and 2090**).

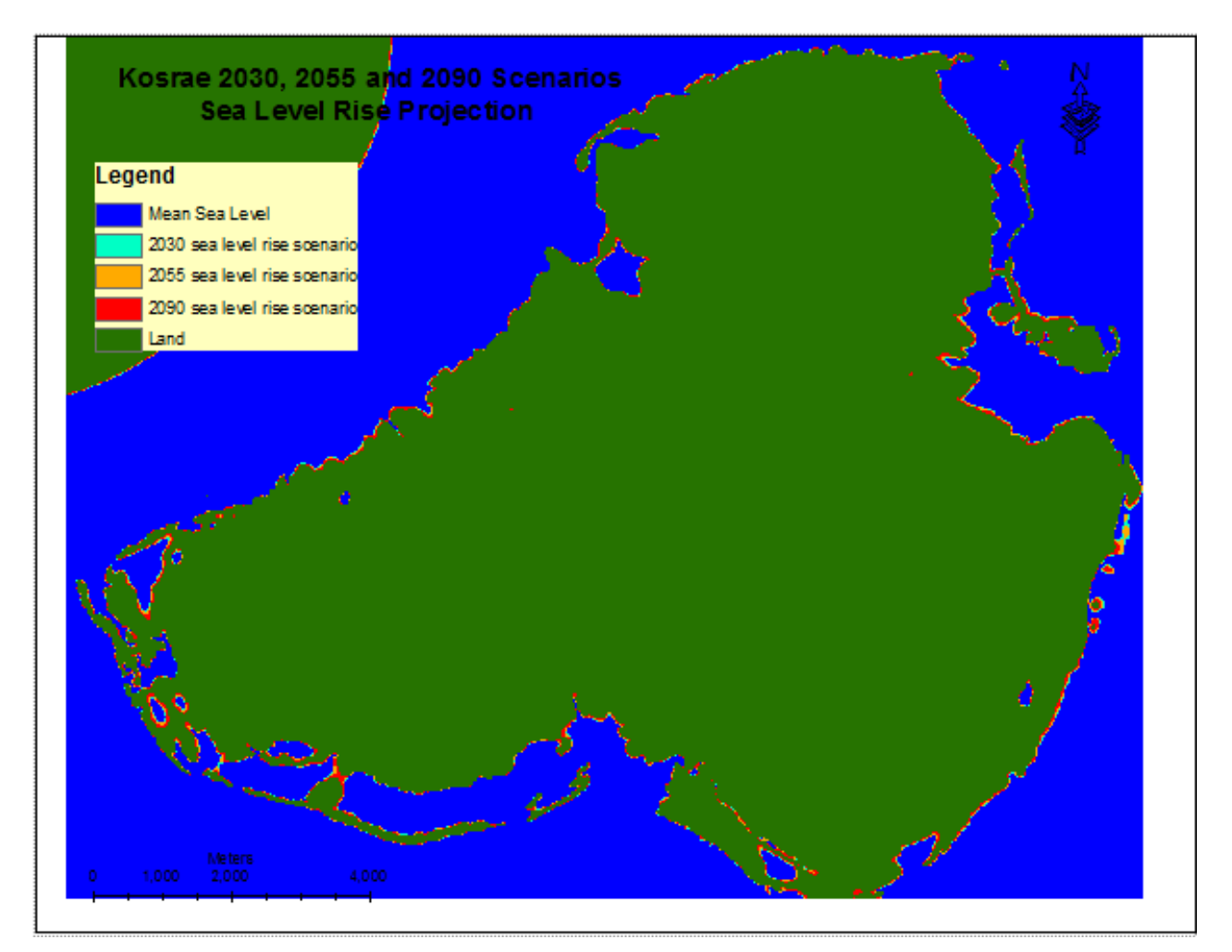

Kosrae 3 Scenarios

Since the effects of sea level rise projections occur in all three scenarios, there are 3 vegetation overlay analyses done for Kosrae State. The analyses and the results for each scenario are presented in the following pages.

#### Kosrae 2030 Scenario Analyses

The two images below portray the straight line distance zone calculation and the reclassification of the **2030** scenario. The reclassification of the zones indicates the vulnerability zones for the **2030** scenario. As shown in the attributes for the **2030** vulnerability map:

- 1. The Sea Level Rise areas cover at approximately 134.74 acres of land along the coastline of Kosrae
- 2. The High Vulnerable Zone covers at approximately 3177.51 acres of land mostly along the coastline of Kosrae
- 3. The Medium Vulnerable Zone covers at approximately 3827.18 acres of land
- 4. The Low Vulnerable Zone covers at approximately 20,346.24 acres of land.

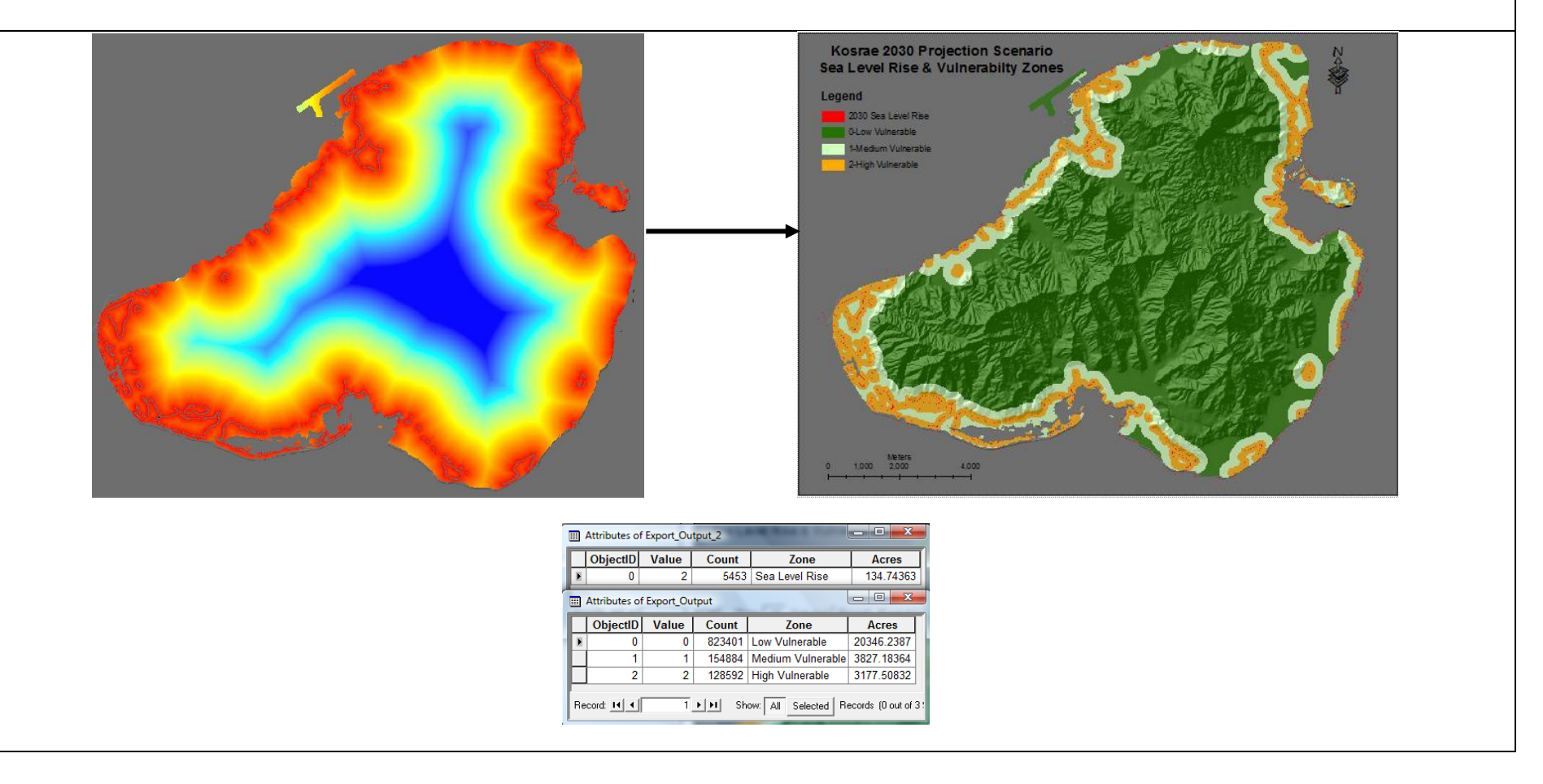

The images below are the results of overlaying the vulnerability map of **2030** scenario with the vegetation classes map and land cover images (high resolution and the topographic) to portray the vegetation and land cover classes that will be affected in **2030** for Kosrae State.

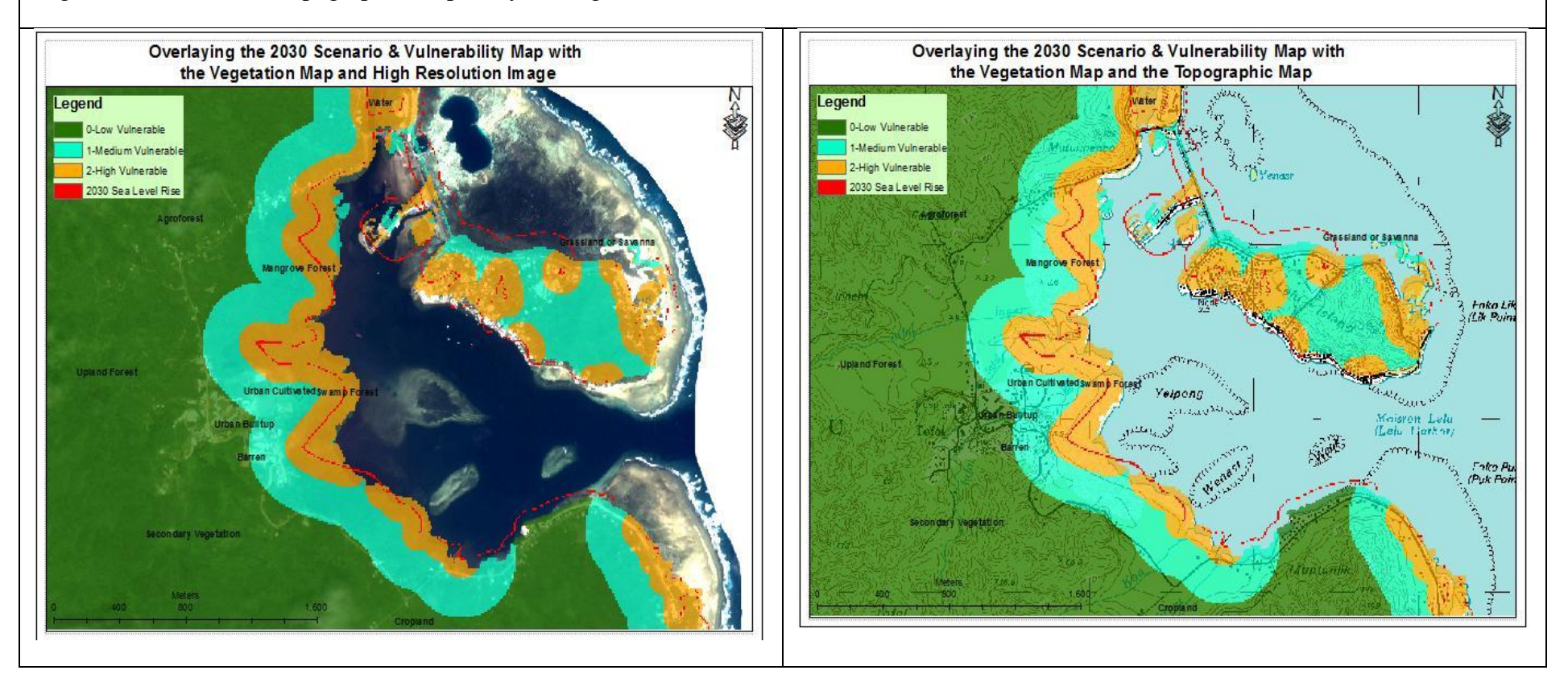

#### Kosrae 2055 Scenario Analyses

The two images below portray the straight line distance zone calculation and the reclassification of the **2055** scenario. The reclassification of the zones indicates the vulnerability zones for the scenario. As shown in the attributes for the **2055** vulnerability map:

- 1. The Sea Level Rise areas cover at approximately 240.13 acres of land along the coastline of Kosrae
- 2. The High Vulnerable Zone covers at approximately 3573.12 acres of land mostly along the coastline of Kosrae
- 3. The Medium Vulnerable Zone covers at approximately 3925.06 acres of land
- 4. The Low Vulnerable Zone covers at approximately 19,852.76 acres of land

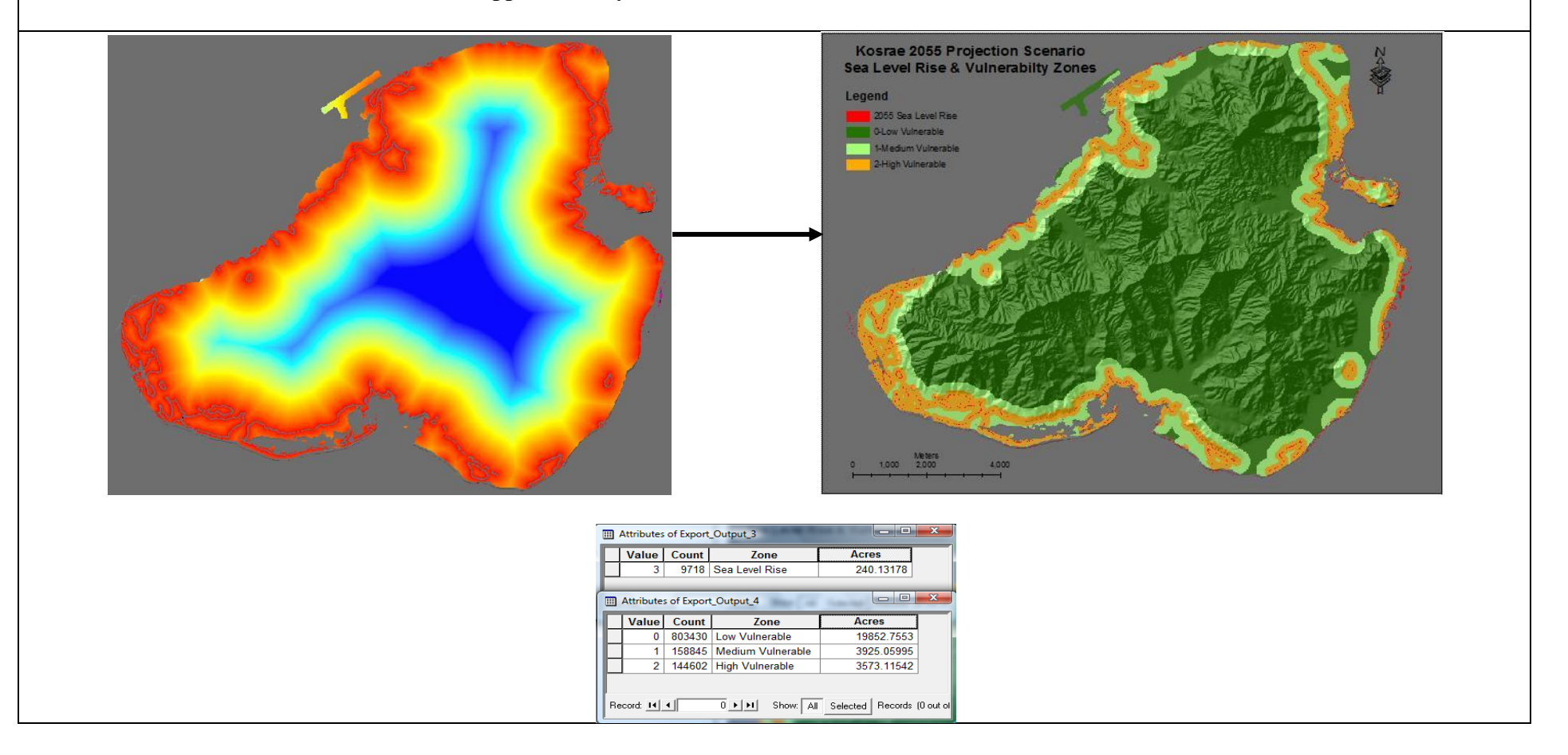

The images below are the results of overlaying the vulnerability map of **2055** scenario with the vegetation classes map and land cover images (high resolution and the topographic) to portray the vegetation and land cover classes that will be affected in **2055**.

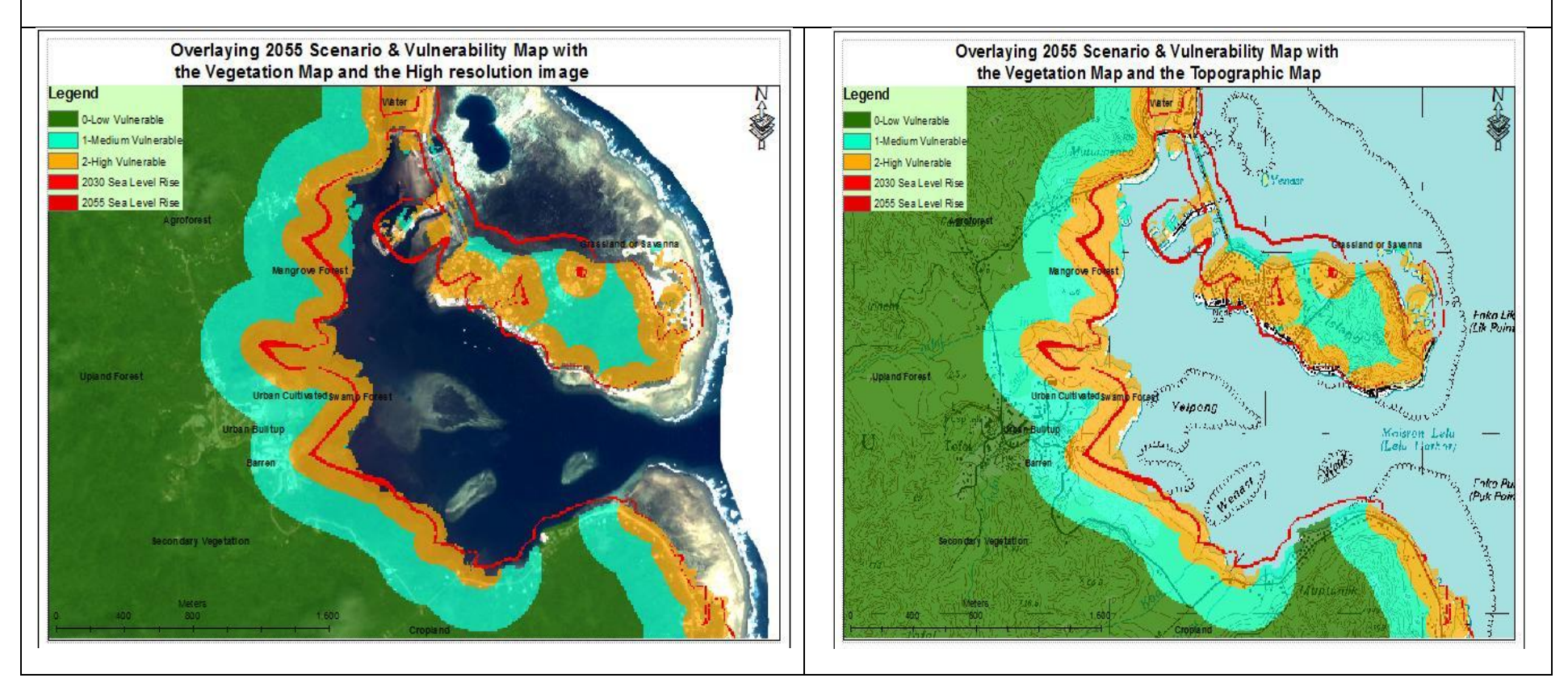

#### Kosrae 2090 Scenario Analyses

The two images below portray the straight line distance zone calculation and the reclassification of the **2090** scenario. The reclassification of the zones indicates the vulnerability zones for the scenario. As shown in the attributes for the **2090** vulnerability map:

- 1. The Sea Level Rise areas cover at approximately 347.50 acres of land along the coastline of Kosrae
- 2. The High Vulnerable Zone covers at approximately 3741.88 acres of land mostly along the coastline of Kosrae
- 3. The Medium Vulnerable Zone covers at approximately 3908.97 acres of land
- 4. The Low Vulnerable Zone covers at approximately 19,700.07 acres of land

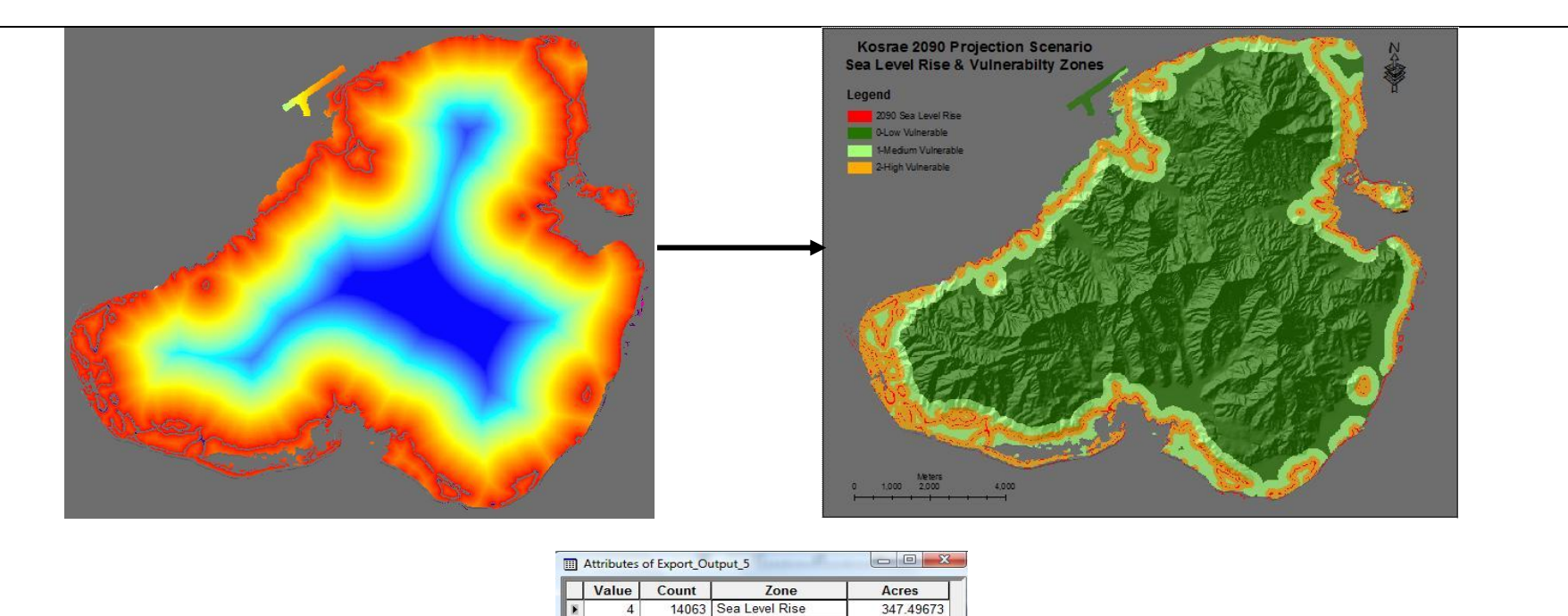

Acres

19700.07221

3908.97374

3741.88472

ecord 14 4 1 1 M Showr All Se

797251 Low Vulnerable

151432 High Vulnerable

158194 Medium Vulnerable

Zone

3 . . Show: All Selected Records (0 out

Attributes of Export\_Output\_6
Value Count

0

1

Record: IN A

The images below are the results of overlaying the vulnerability map of **2090** scenario with the vegetation classes map and land cover images (high resolution and the topographic) to portray the vegetation and land cover classes that will be affected in **2090**. The overlay indicated that most of the urban built-ups and urban cultivated along the coastline of Kosrae are in high risk zones due to sea level rise in **2090**. The Lelu island will be greatly impacted by this projection.

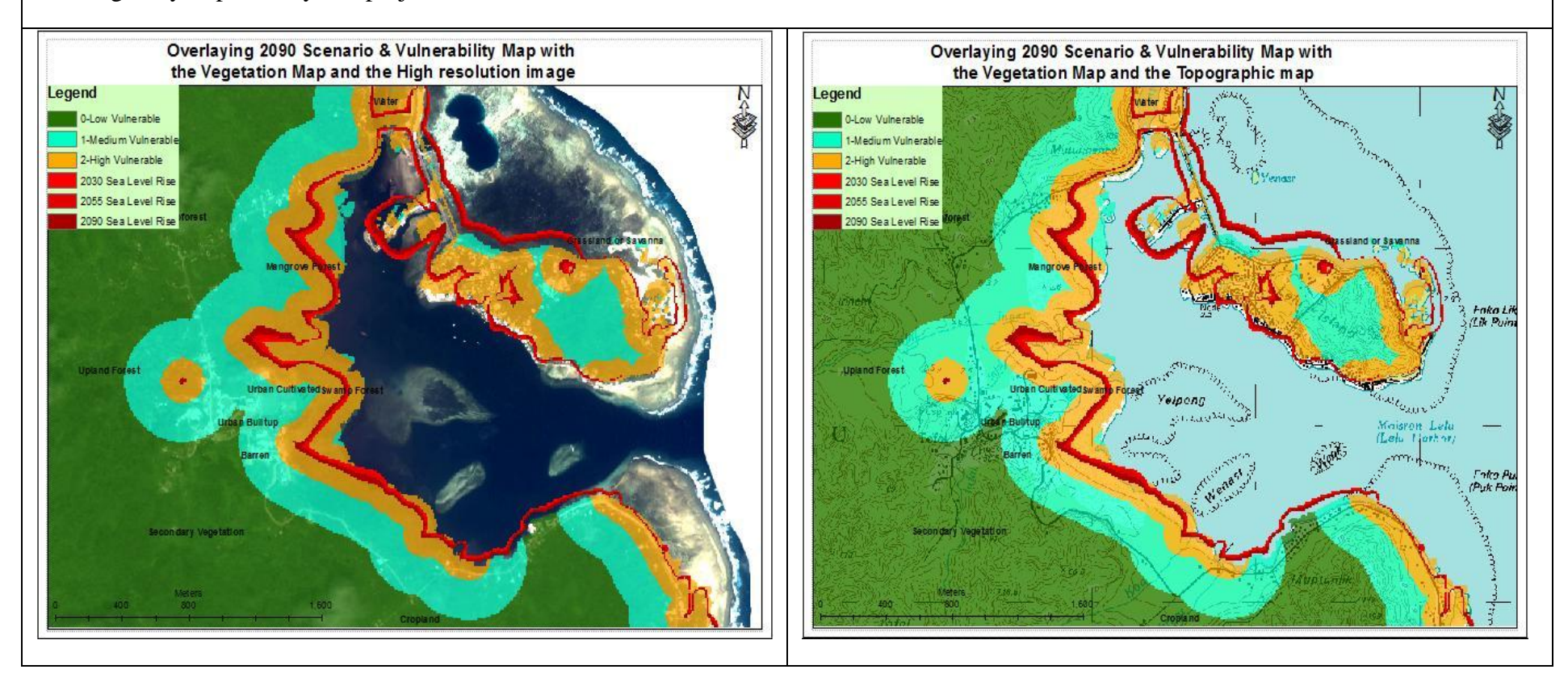

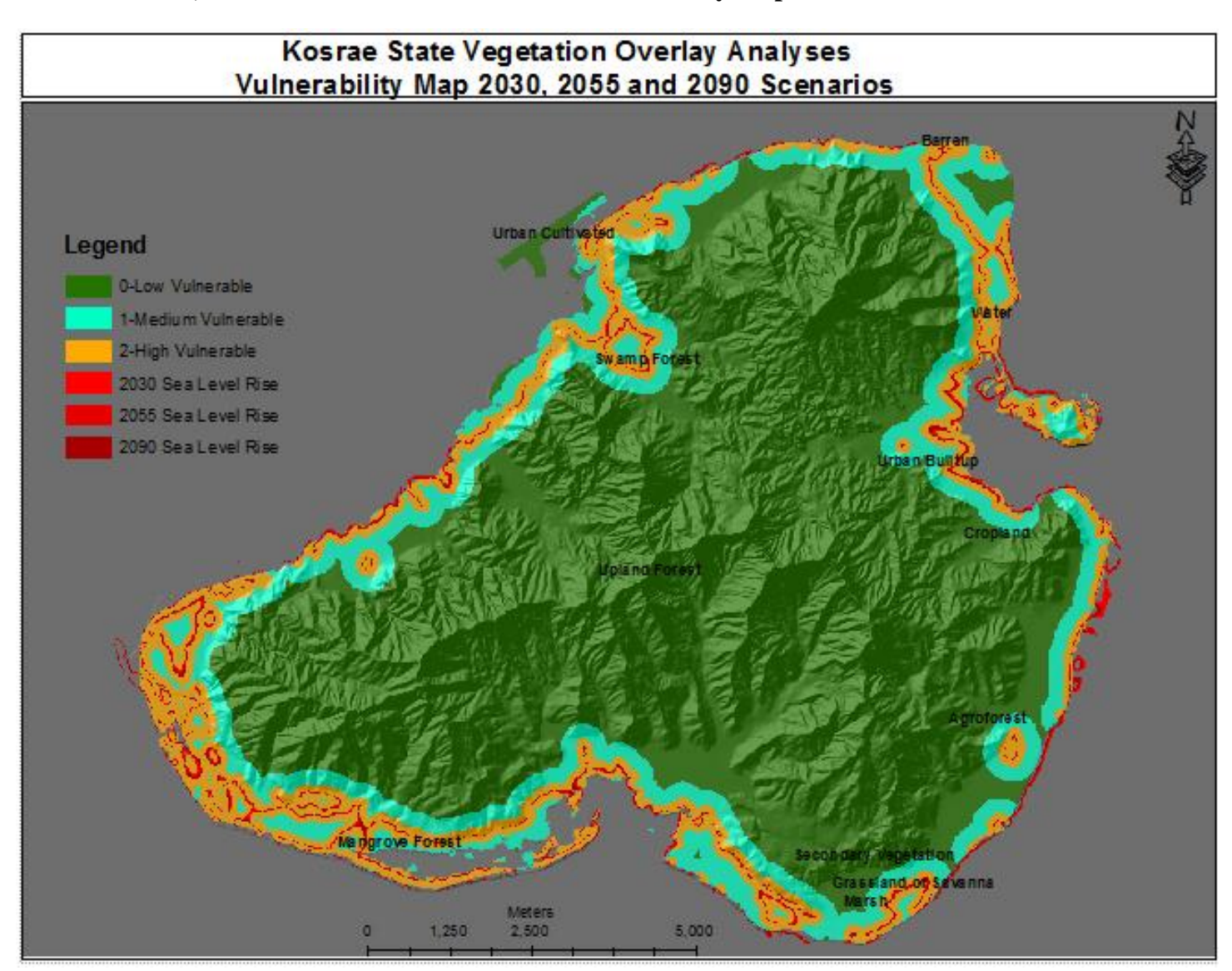

#### Kosrae 2030, 2055 & 2090 Sea Level Rise and Vulnerability Map:

#### CHUUK STATE SCENARIOS

The image below portrays the 3 scenarios of the sea level rise projections in year 2030, 2055 and 2090 for Chuuk State. The image shows that the effects of sea level rise for Chuuk only occur in the **2055** and **2090** scenarios and the effects are same. There is no effect of sea level rise in **2030** scenario.

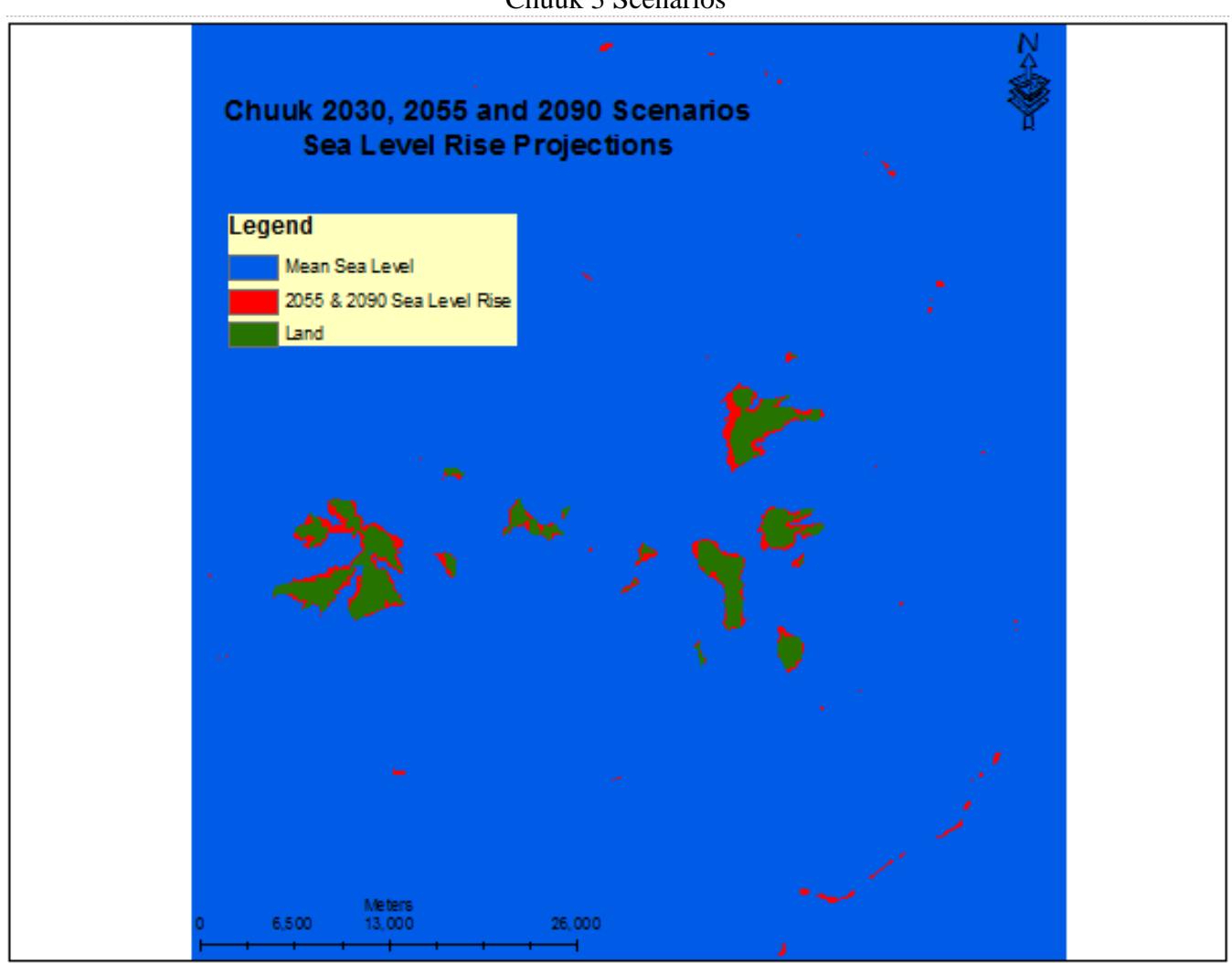

Chuuk 3 Scenarios

Since the effects of sea level rise projections occur only in **2055** and **2090** scenarios and the effects in both scenarios are same, the vegetation overlay analysis was done for only the **2055** scenario. The analyses and the results for the **2055** scenario are presented in the following pages.

#### Chuuk 2055 Scenario Analyses

The two images below portray the straight line distance zone calculation and the reclassification of the **2055** scenario. The reclassification of the zones indicates the vulnerability zones for the scenario. As shown in the attributes for the 2055 vulnerability map:

- 1. The Sea Level Rise areas cover at approximately 7311.52 acres of land along the coastline of Chuuk
- 2. The High Vulnerable Zone covers at approximately 7900.80 acres of land mostly along the coastline of Chuuk
- 3. The Medium Vulnerable Zone covers at approximately 3575.93 acres of land
- 4. The Low Vulnerable Zone covers at approximately 10,293.62acres of land

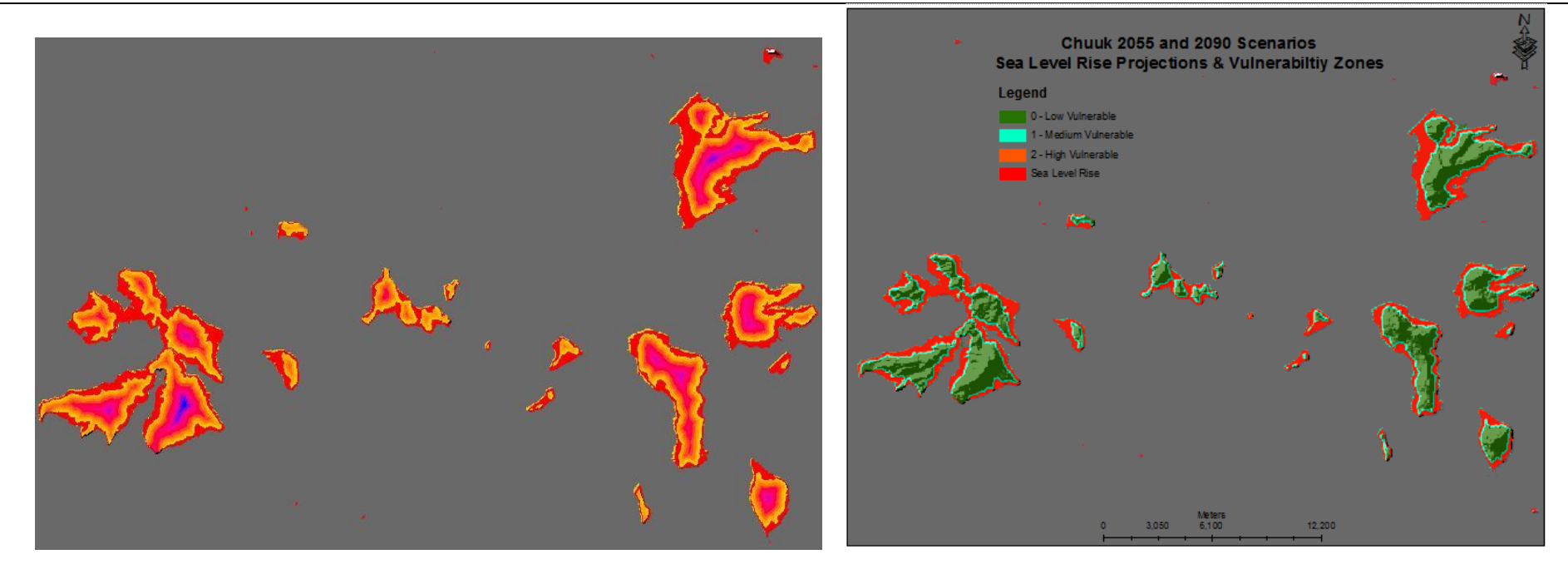

| III Attributes of Export_Output |                      |                                     |                                                                |                                                  |  |  |  |
|---------------------------------|----------------------|-------------------------------------|----------------------------------------------------------------|--------------------------------------------------|--|--|--|
|                                 | Value                | Acres                               |                                                                |                                                  |  |  |  |
|                                 | 2                    | 295893                              | Sea Level Rise                                                 | 7311.51603                                       |  |  |  |
|                                 |                      |                                     |                                                                |                                                  |  |  |  |
| Attributes of Export_Output_2   |                      |                                     |                                                                |                                                  |  |  |  |
| _                               |                      |                                     |                                                                |                                                  |  |  |  |
| Г                               | Value                | Count                               | Zone                                                           | Acres                                            |  |  |  |
| F                               | Value<br>0           | Count<br>416577                     | Zone<br>Low Vulnerable                                         | Acres<br>10293.61767                             |  |  |  |
| E                               | Value<br>0           | Count<br>416577<br>144716           | Zone<br>Low Vulnerable<br>Medium Vulnerable                    | Acres<br>10293.61767<br>3575.93236               |  |  |  |
|                                 | Value<br>0<br>1<br>2 | Count<br>416577<br>144716<br>319741 | Zone<br>Low Vulnerable<br>Medium Vulnerable<br>High Vulnerable | Acres<br>10293.61767<br>3575.93236<br>7900.80011 |  |  |  |

The images below are the results of overlaying the vulnerability map of **2055** scenario with the vegetation classes map and land cover images (high resolution and the topographic) to portray the vegetation and land cover classes that will be affected in **2055** - **2090**. The overlay indicated that most of the urban built-ups and urban cultivated along the coastline of Chuuk are in high risk zones due to sea level rise in **2055**. The airport and the main town of Chuuk in Wono will be greatly impacted by this projection.

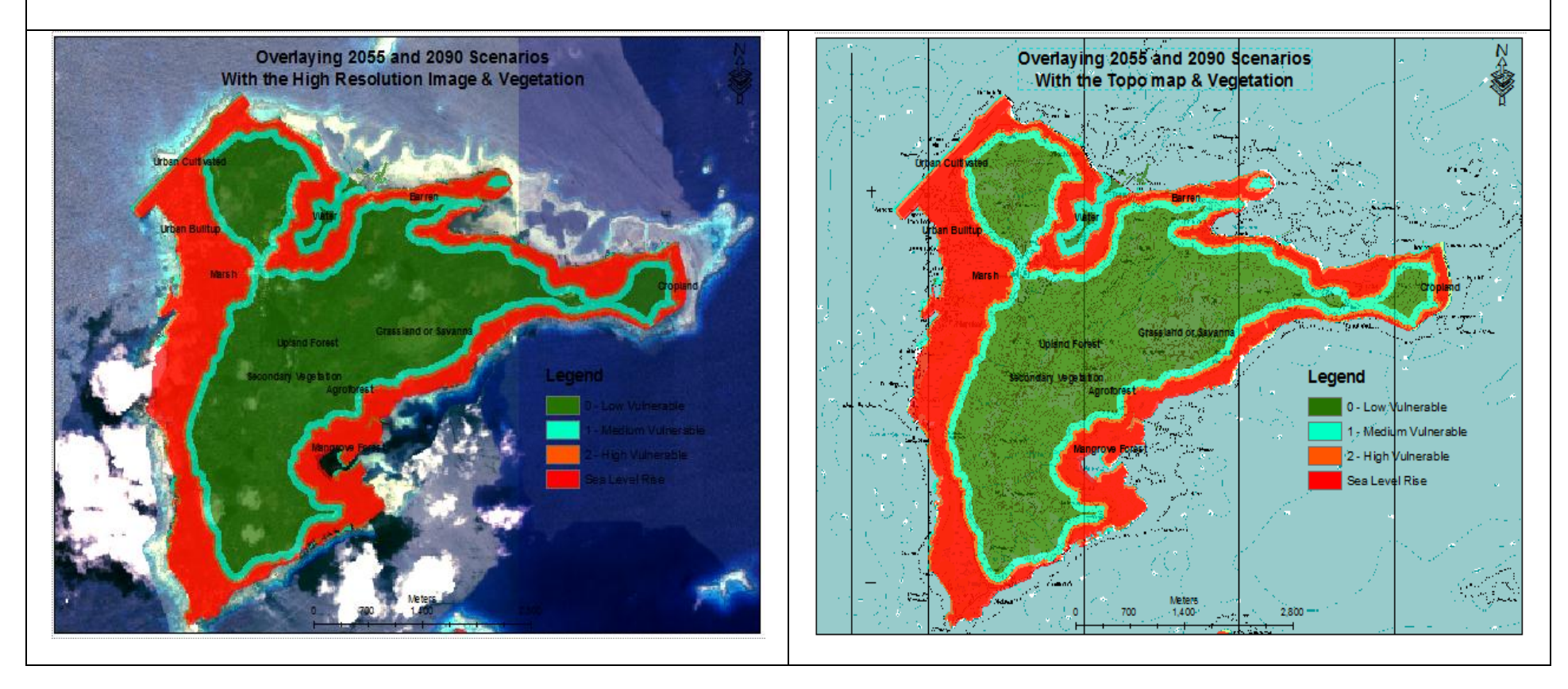

# Chuuk 2055 Sea Level Rise and Vulnerability Map:

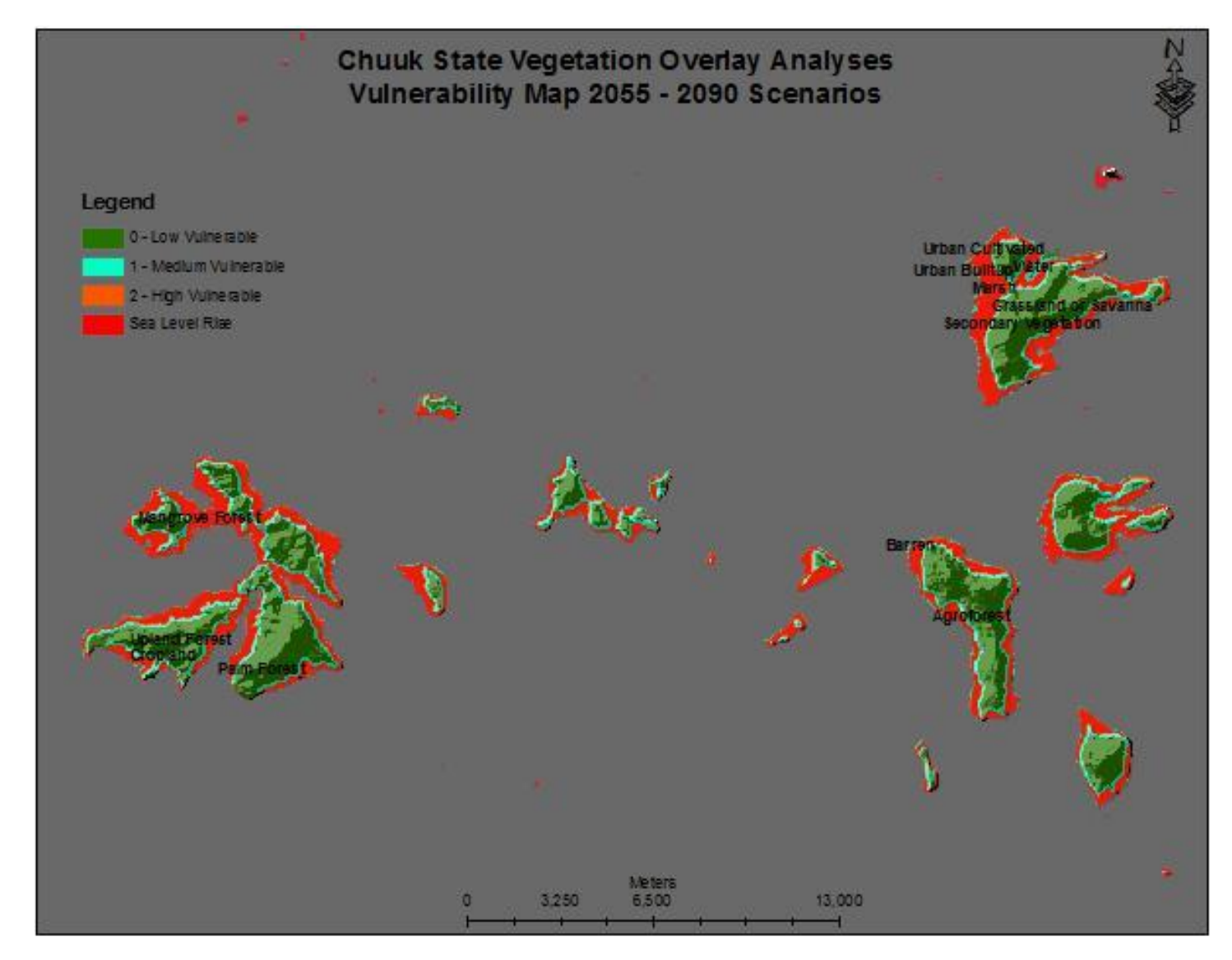

#### **YAP STATE SCENARIOS**

The image below portrays the 3 scenarios of the sea level rise projections in year 2030, 2055 and 2090 for Yap State. The image shows that the effects of sea level rise for Yap only occur in the **2055** and **2090** scenarios and the effects are same. There is no effect of sea level rise in 2030 scenario.

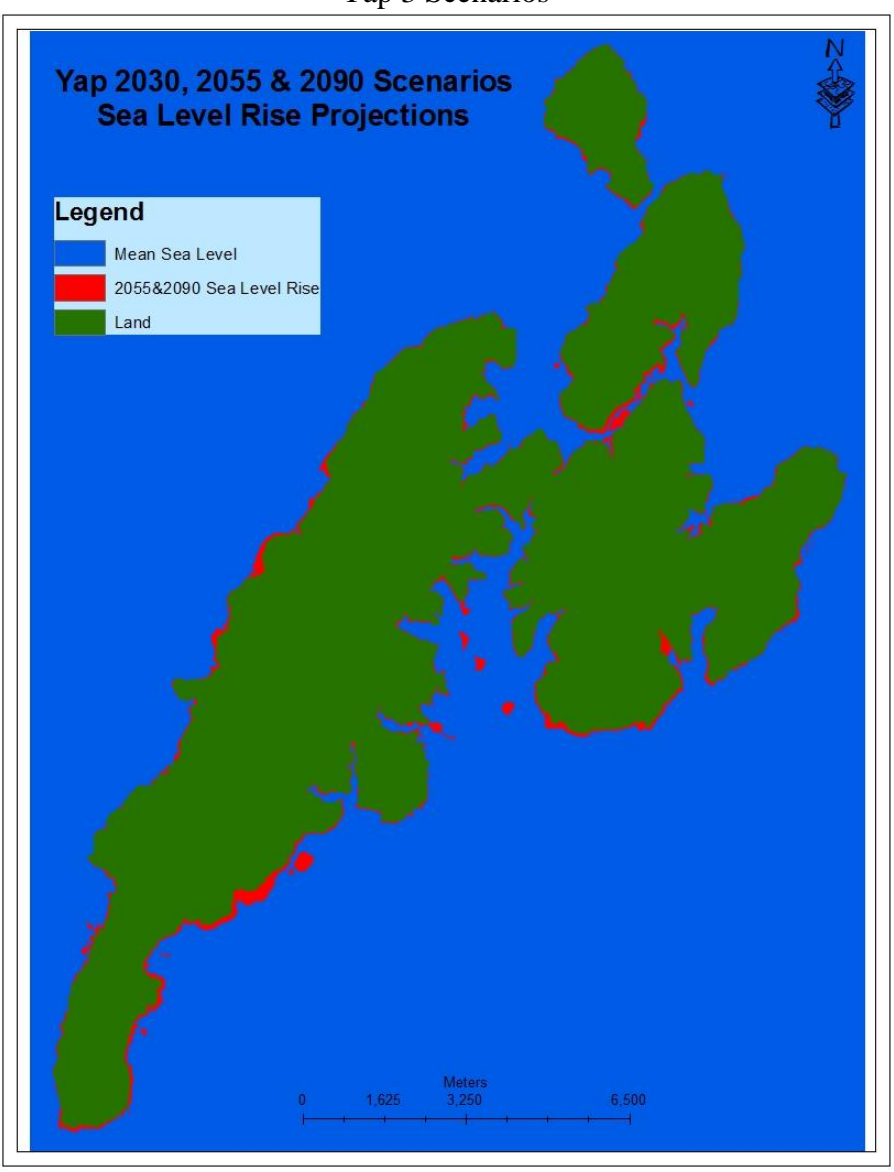

Since the effects of sea level rise projections occur only in **2055** and **2090** scenarios and the effects in both scenarios are same, the vegetation overlay analysis was done for only the **2055** scenario. The analyses and the results are presented in the following pages.

Yap 3 Scenarios

#### Yap 2055 Scenario Analyses

The two images below portray the straight line distance zone calculation and the reclassification of the **2055** scenario. The reclassification of the zones indicates the vulnerability zones for the scenario. As shown in the attributes for the **2055** vulnerability map:

- 1. The Sea Level Rise areas cover at approximately 971.03 acres of land along the coastline of Yap
- 2. The High Vulnerable Zone covers at approximately 4,126.92 acres of land mostly along the coastline of Yap
- 3. The Medium Vulnerable Zone covers at approximately 3,480.13 acres of land
- 4. The Low Vulnerable Zone covers at approximately 15,519.96 acres of land

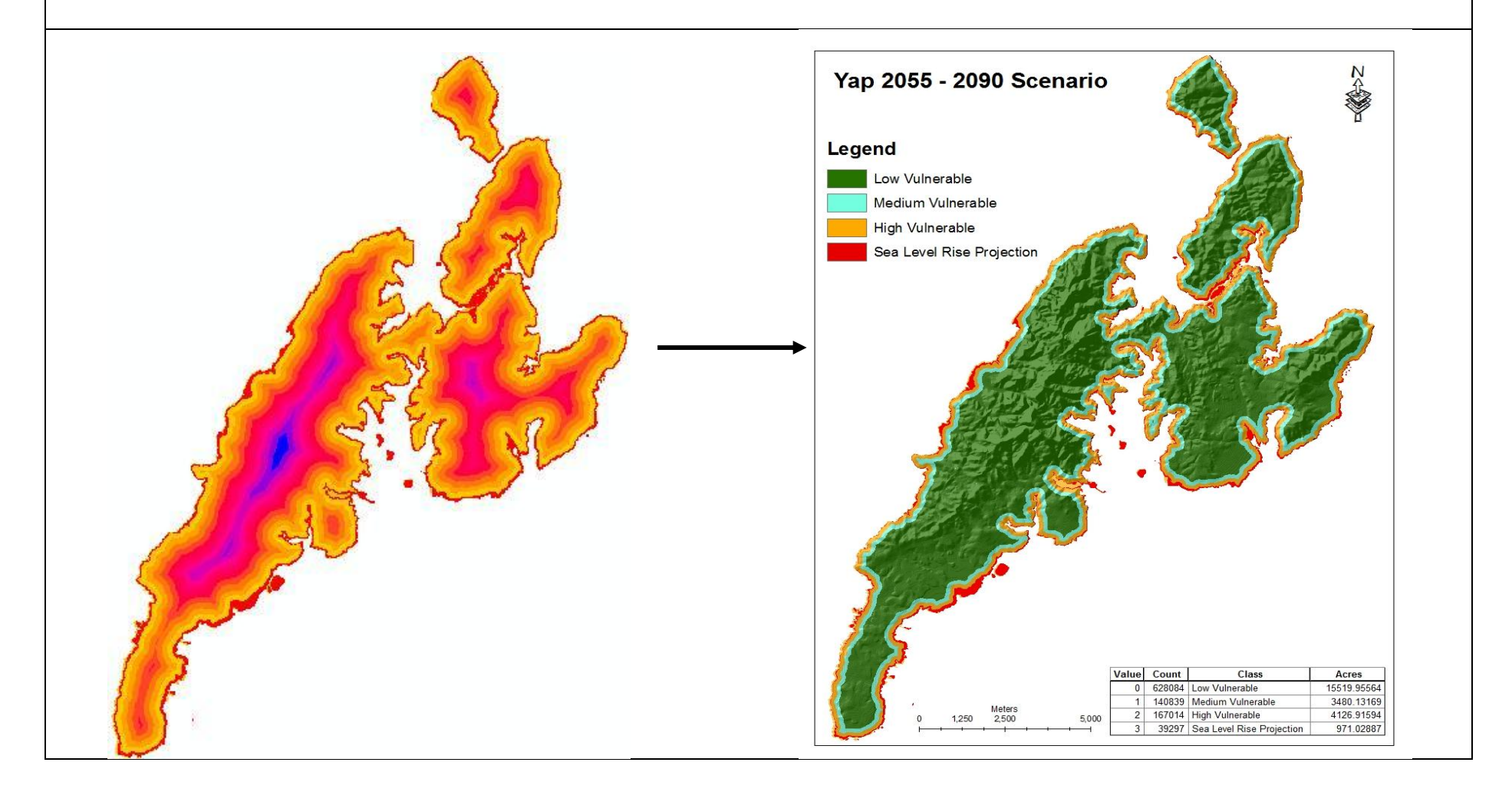

The images below are the results of overlaying the vulnerability map of **2055** scenario with the vegetation classes map and land cover images (high resolution and the topographic) to portray the vegetation and land cover classes that will be affected in **2055 - 2090**. The overlay indicated that most of the urban built-ups and urban cultivated along the coastline of Yap are in high risk zones due to sea level rise in **2055**. The Colonia town in Yap will be greatly impacted by this projection.

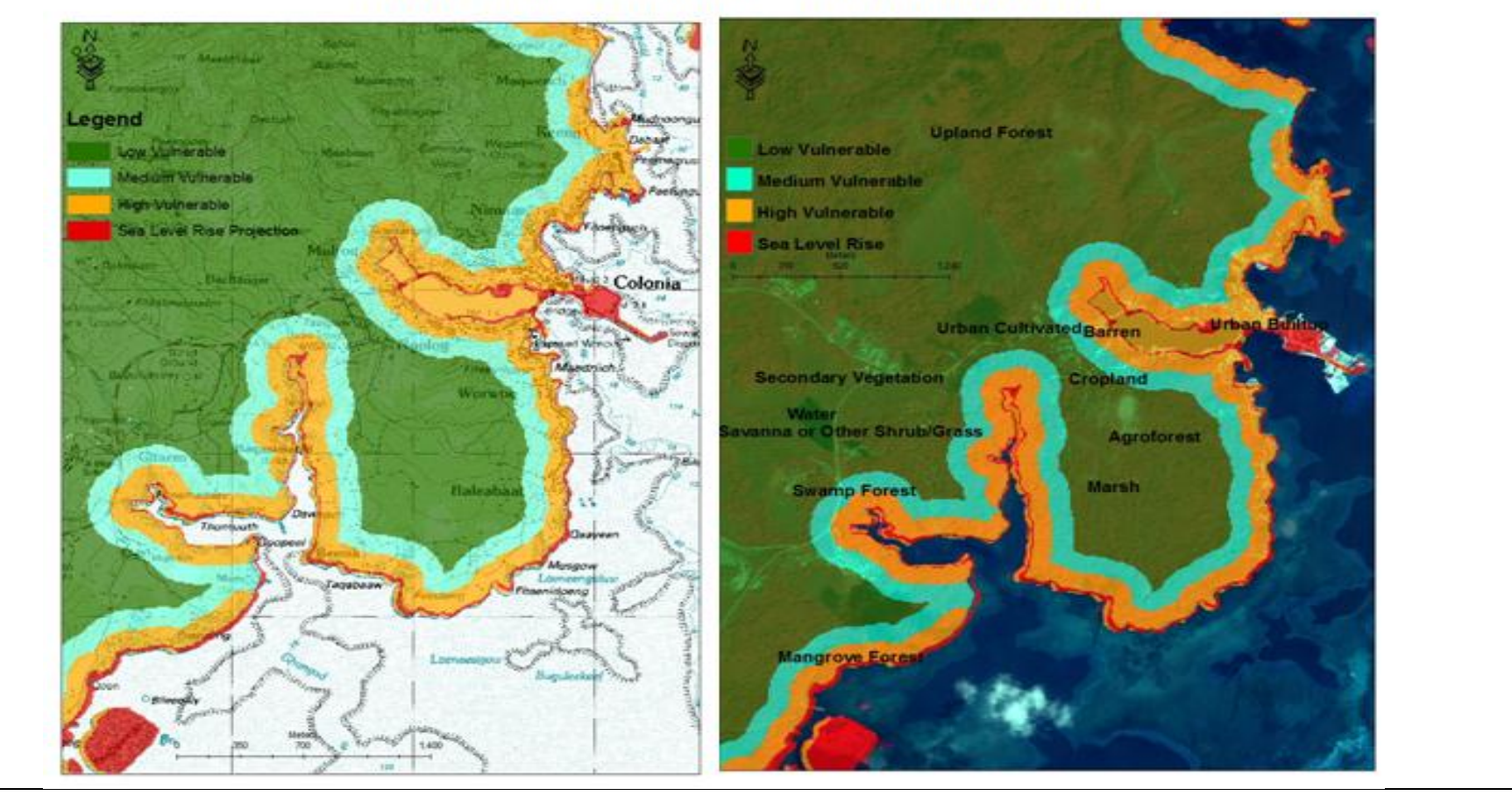

### Overlay Scenario with Land Cover and Vegetation

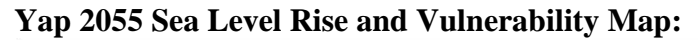

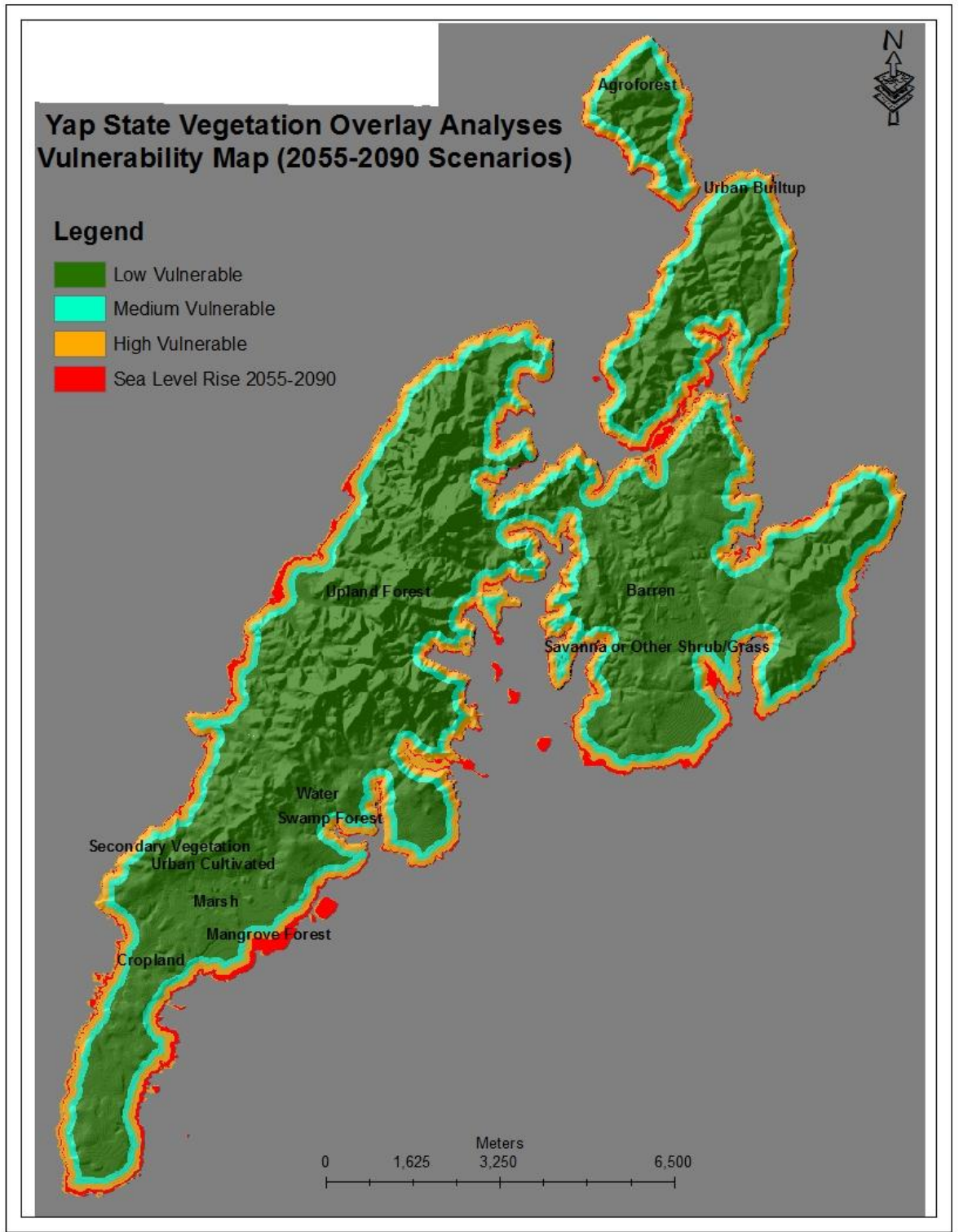

#### POHNPEI STATE SCENARIOS

The image below portrays the 3 scenarios of the sea level rise projections in year 2030, 2055 and 2090 for Pohnpei State. The image shows that the effects of sea level rise for Pohnpei only occur in the **2055** and **2090** scenarios and the effects are same. There is no effect of sea level rise in 2030 scenario.

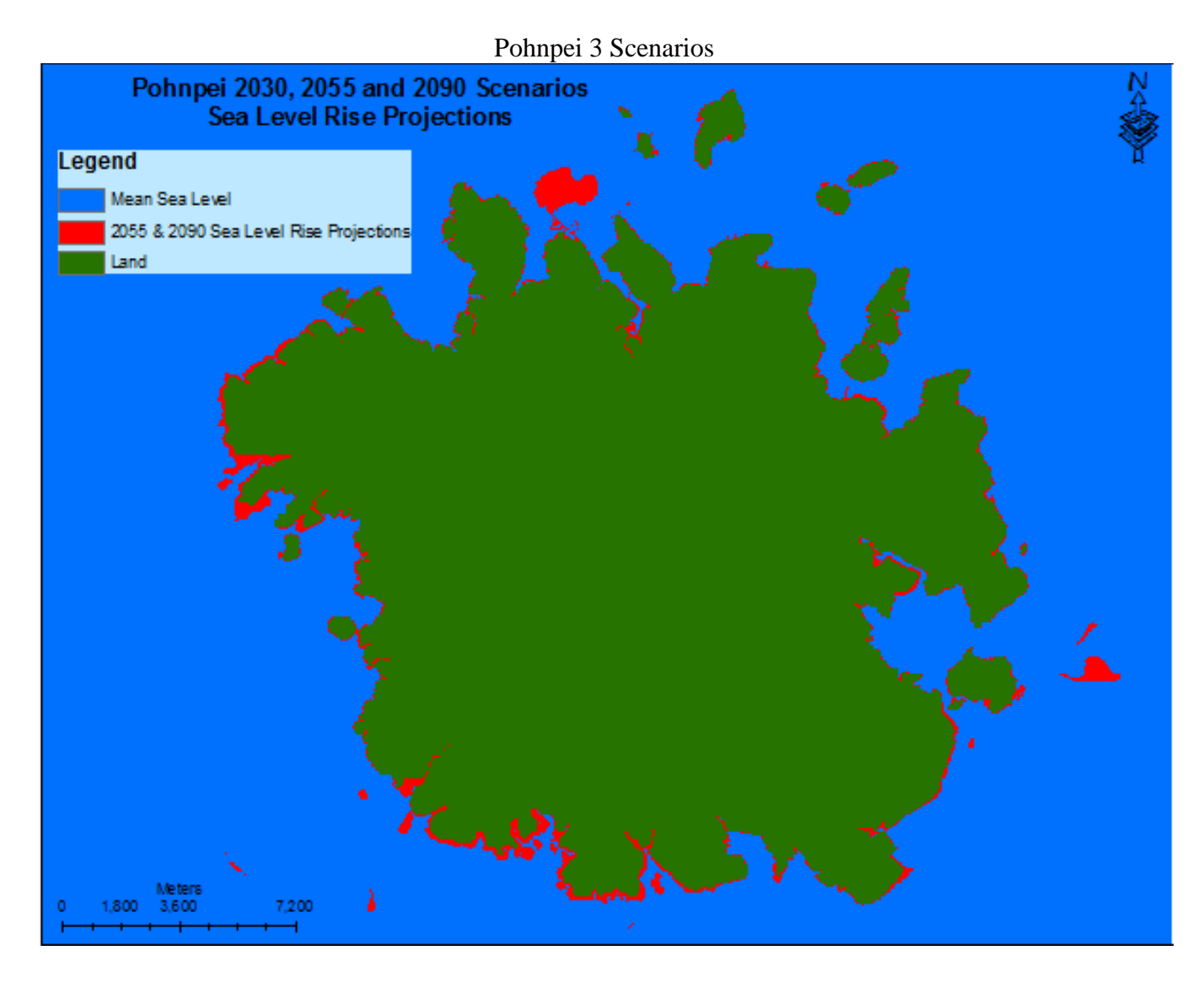

Since the effects of sea level rise projections occur only in **2055** and **2090** scenarios and the effects in both scenarios are same, the vegetation overlay analysis was done for only the **2055** scenario. The analyses and the results are presented in the following pages.

#### Pohnpei 2055 Scenarios Analyses

The three images below are the **2055** scenario sea level rise projection image, the straight line distance zone calculation from the sea level rise projection, and the reclassification of the **2055** scenario. The reclassification of the zones indicates the sea level rise zones and the vulnerability zones for the scenario. As shown in the attributes for the **2055** sea level scenario, and the vulnerability map:

- 1. The Sea Level Rise areas cover at approximately 3114.37 acres of land along the coastline of Pohnpei
- 2. The High Vulnerable Zone covers at approximately 8867.92 acres of land mostly along the coastline of Pohnpei
- 3. The Low Vulnerable Zone covers at approximately 5108.20 acres of land
- 4. The Not Vulnerable Zone covers at approximately 73,425.10 acres of land

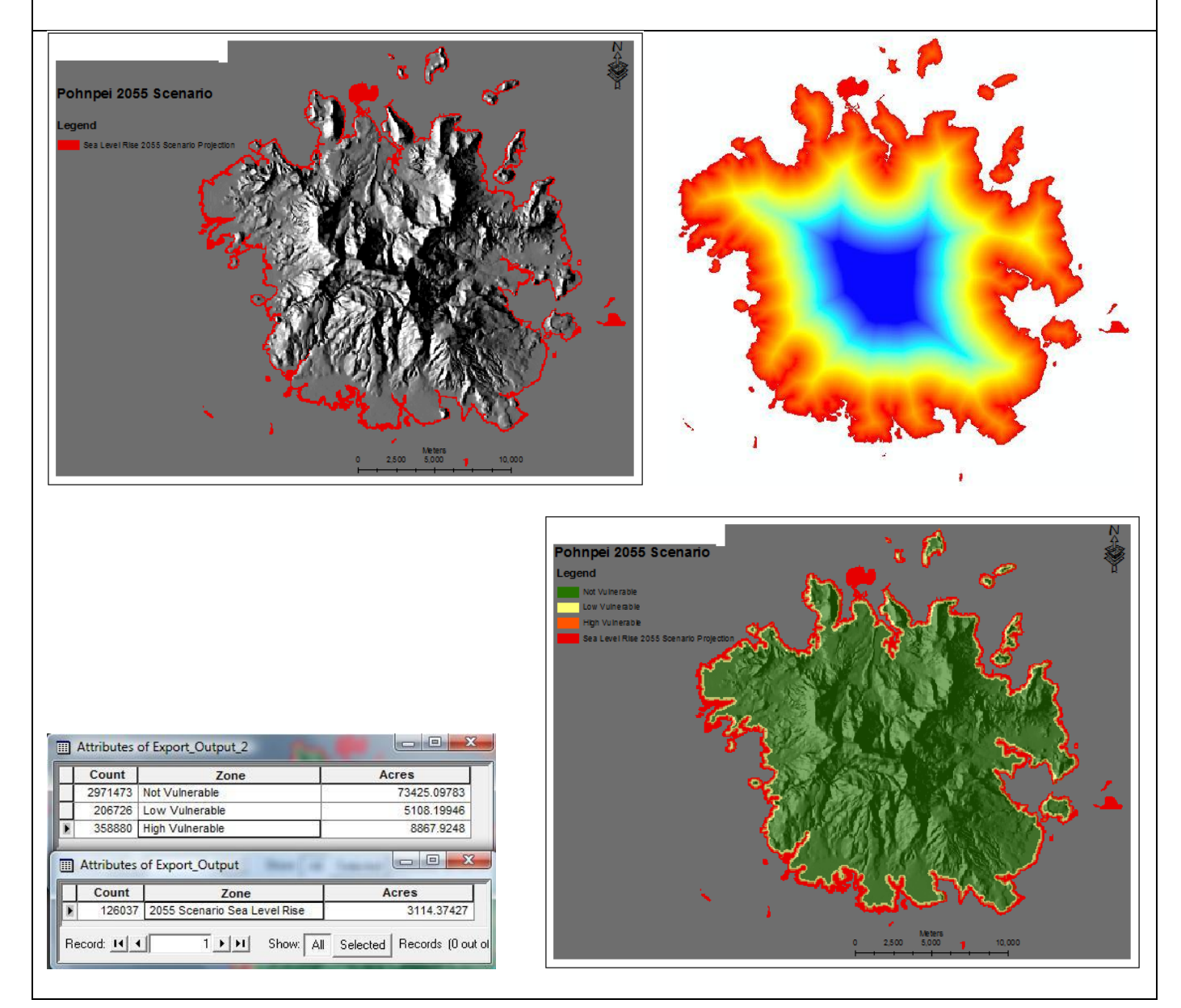

The images below are the results of overlaying the 2055 sea level rise scenario, and the vulnerability map of **2055** scenario with the vegetation map and land cover images (high resolution and the topographic) to portray the vegetation and land cover classes that will be affected in **2055 - 2090**. The overlay indicated that most of the urban built-ups and urban cultivated along the coastline of Pohnpei are in high risk zones due to sea level rise in **2055**.

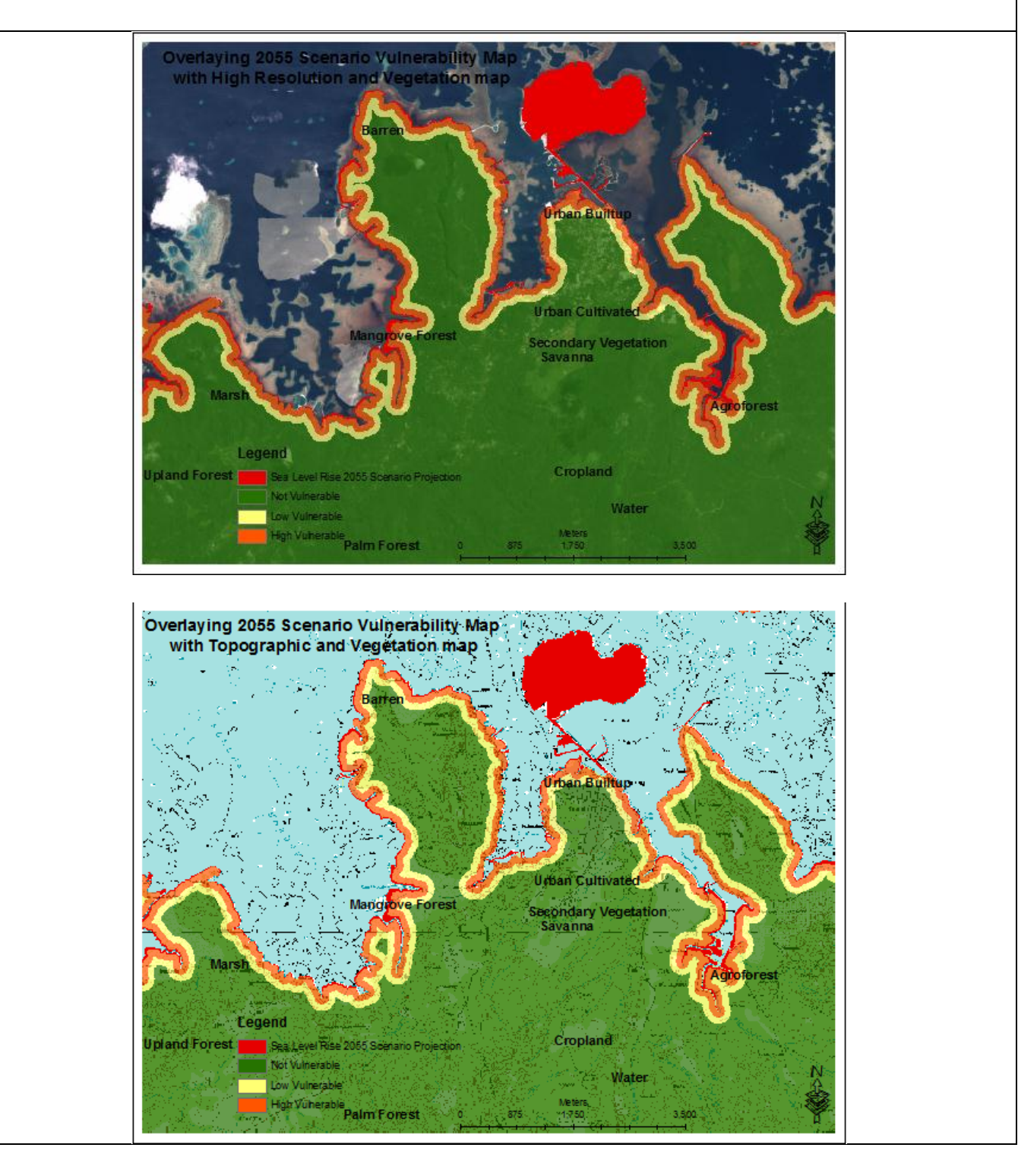

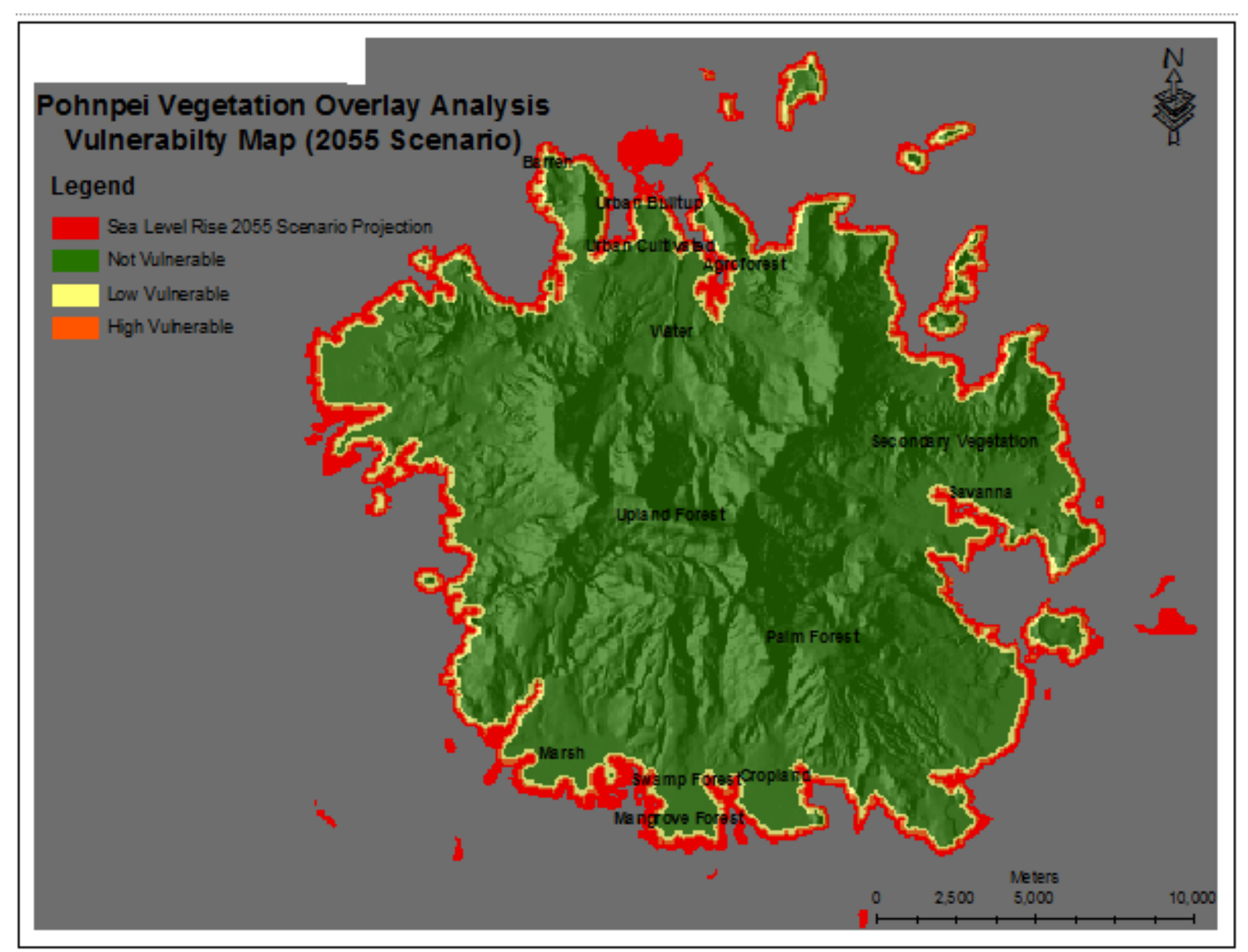

## Pohnpei 2055 Sea Level Rise and Vulnerability Map:

# Vegetation Impact Analyses Summary and Conclusion:

| STATE: Kosrae |                                               | Chuuk                        | Yap                            | Pohnpei                         |
|---------------|-----------------------------------------------|------------------------------|--------------------------------|---------------------------------|
| 2030 Scenario | Approximately 134.74 acres of                 | No sea level rise impact     | No sea level rise impact       | No sea level rise impact        |
| Impacts:      | land will be affected or under                | projected from this          | projected from this            | projected from this             |
|               | water due to sea level rise                   | scenario.                    | scenario.                      | scenaro.                        |
|               | projection from this scenario.                |                              |                                |                                 |
|               |                                               |                              |                                |                                 |
| 2055 Scenario | Approximately 240.13 acres of                 | Approximately 7311.52        | Approximately 971.03           | Approximately 3114.37           |
| Impacts:      | land will be affected or                      | <i>acres</i> of land will be | <i>acres</i> of land will be   | acres of land along the         |
|               | underwater due to sea level rise              | affected or underwater due   | affected or underwater due     | coastline of Pohnpei will       |
|               | projection from this scenario.                | to sea level rise projection | to sea level rise projection   | be affected or underwater       |
|               |                                               | from this scenario.          | from this scenario.            | due to sea level rise           |
|               |                                               |                              |                                | projection from this            |
|               |                                               |                              |                                | scenario.                       |
| 2090 Scenario | Approximately 347.50 acres of                 | According to the model       | According to the model         | According to the model          |
| Impacts:      | land will be affected or                      | projection, the impacts of   | projection, the impacts of     | projection, the impacts of      |
|               | underwater due to sea level rise              | 2090 scenario are same as    | 2090 scenario are same as      | 2090 scenario are same as       |
|               | projection from this scenario.                | the 2055 scenario.           | the 2055 scenario.             | the 2055 scenario.              |
| Summory &     | By year 2055 a total of <b>37</b> / <b>87</b> | From 2055 to 2090 a total    | From 2055 to 2090 a total      | From 2055 to 2090 a total       |
| Conclusion:   | acres of land in Kosrae will be               | of 7311 52 acres of land     | of <b>971 03 acres</b> of land | of <b>3114 37 acres</b> of land |
| Conclusion.   | affected or underwater                        | along the coastline of       | along the coastline of Yap     | along the coastline of          |
|               |                                               | Chuuk will be affected       | will be affected               | Pohnpie will be affected        |
|               | By year 2090, a total of <b>722.37</b>        |                              |                                |                                 |
|               | <i>acres</i> of land in Kosrae will be        | Most of the vegetation       | Most of the vegetation         | Most of the vegetation          |
|               | affected or underwater.                       | cover include mangrove,      | cover include mangrove,        | cover include mangrove,         |
|               |                                               | several agroforest and       | several agroforest and         | several agroforest and          |
|               | Most of the vegetation cover                  | urban cultivated and         | urban cultivated and           | urban cultivated and            |
|               | include mangrove, several                     | builtups along the           | builtups along the             | builtups along the              |
|               | agroforest and urban cultivated               | coastline of Chuuk.          | coastline of Yap.              | coastline of Pohnpei.           |
|               | and builtups along the coastline              | Chuuk's airport and the      |                                | Pohnpei's airport and the       |
|               | of Kosrae.                                    | main town will be affected   |                                | coastway will be affected       |
|               |                                               | mostly.                      |                                | mostly.                         |

#### **Recommendations:**

- 1. Obtain updated Digital Elevation Model (DEM) for FSM (50 yrs lapse) of the main islands and the outer islands
  - The DEM used for this modeling and analyses work is an old DEM and several current land areas were not included, such as the airport runways for the states.
- 2. Strengthened GIS and Remote Sensing capacity units for each state in FSM
  - Useful tools/resources for disaster and food security decision making for the FSM
- 3. Availability & accessibility of GIS data for users
- 4. Standardized and legalize FSM baseline data (i.e. rectify images/maps- accurate base maps)
- 5. Centralized GIS information

#### Attachment:

#### The specific procedures for using the Spatial Analyst toolbar to do geospatial analysis:

Using Kosrae's 2030 sea level rise model result/image

1. **Open/Launch ArcGIS** by double clicking this icon icon on your desktop, or go to Start > All Programs > ArcGIS > then double click ArcMap, and then accept 'A new empty map'.

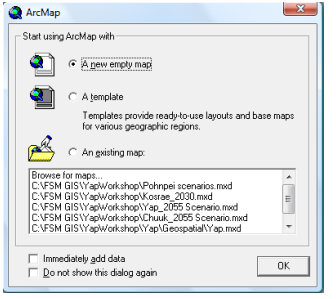

- 2. Add the Spatial Analyst toolbar
  - Enable the spatial analyst extension
    - i. In ArcMap, go to Tools menu, Extensions, and check the Spatial Analyst check box, if it is not checked. Then close the Extensions window.

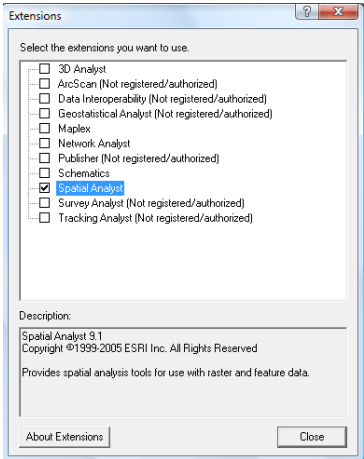

- Add the spatial analyst toolbar
  - i. In ArcMap, go to View menu, Toolbars, then check the Spatial Analyst, if it is not checked. The spatial analyst toolbar is added.

| Spatial Analyst           |                        |   |    |          |
|---------------------------|------------------------|---|----|----------|
| Spatial <u>A</u> nalyst 🔻 | Layer: kosrae_topo.tif | ▼ | 12 | <b>W</b> |
|                           |                        |   |    | _        |

- 3. *Add* the layers to ArcMap. Use the Add in tool 🔹 to add in layers
  - Add the following layers into ArcMap, and rearrange them in the following order *i.* 2030.img
    - ii. kospic veq
    - iii. kosrae\_topo.tif
    - iv. kosrae\_dem

- 4. **Set** the analysis environment: Before performing analyses, it is crucial that you set the analysis environment within which you are working. The analysis environment includes the workspace into which results will be placed, and the extent, mask, cell size, and coordinate system of your results. Since we'll be using the Spatial Analyst Toolbar, we'll set the analysis environment via the Options dialog box on the Spatial Analyst toolbar.
  - Click the Spatial Analyst dropdown arrow and select Options

| Options                                                                                                    |                             | ? X    |  |  |  |  |
|----------------------------------------------------------------------------------------------------|-----------------------------|--------|--|--|--|--|
| General Extent Cell                                                                                                    | Size                        |        |  |  |  |  |
| Working directory:                                                                                                    | Pohnpei\Geospatial\Results\ | 2      |  |  |  |  |
| Analysis mask:                                                                                                    | kosrae_dem 💌                | 2      |  |  |  |  |
| Analysis Coordinate System     Analysis output will be saved in the same coordinate<br>system as the input (or first raster input if there are<br>multiple inputs).     Analysis output will be saved in the same coordinate<br>system as the active data frame. |                             |        |  |  |  |  |
| Display warning message if raster inputs have to be<br>projected during analysis operation.                                                                                                    |                             |        |  |  |  |  |
|                                                                                                    | ОК                          | Cancel |  |  |  |  |

- The working directory will be the 'Results' folder I created in the Kosrae's folder. Browse to that 'Results' folder to set as the working directory
- Set the analysis mask, the extent and cell size as 'same as kos\_dem'.
- Click OK

Since we'll be generating vulnerable or at-risk zones from the submerge polygons from the 2030, 2055 and 2090 images (results from the Erdas models), we need to extract the submerge polygons from the images. First, we'll convert the image from raster to features, select only the submerge polygons, create the submerge polygons as new features layer, and then convert the layer back to raster to perform the analysis.

- 5. *Convert* the 2030.img image from Raster to Features
  - Click the Spatial Analyst drop down arrow and select Convert, then Raster to Features

| Raster to Features    | <u> </u>                  |
|-----------------------|---------------------------|
| Input raster:         | kos3scenarios 🔽 💕         |
| Field:                | Value                     |
| Output geometry type: | Polygon                   |
| 🔽 Generalize lines    |                           |
| Output features:      | C:\FSM GIS\YapWorkshop\Pc |
|                       | OK Cancel                 |

- In the Raster to Features window, select 2030.img as input, value as the field, polygon as the output geometry type, then click OK.
- The 2030.img features layer is added to the TOC
- Open its attributes and notice that the GRIDCODE field contains 1, 2 and 3. 1 represents the mean sea level polygons, 2 represents the submerge polygons and 3 represents the land polygons.

Next we'll select only the submerged polygons (GRIDCODE = 2) using the 'Select by Attributes' and then export the selected polygons to create a new features layer

- 6. *Create* the submerge polygons (GRIDCODE 2) as a new layer
  - Go to Selection menu, then 'Select by Attributes'. The layer should be the 2030 features layer, and the method should be 'create a new selection'.

| Select By Attributes                                  |
|-------------------------------------------------------|
| Layer: kosrae3scenarios                               |
| Method: Create a new selection                        |
| "FID"<br>"GRIDCODE"                                   |
| $\begin{array}{c ccccccccccccccccccccccccccccccccccc$ |
| Is Get Unique Values Go To:                           |
| SELECT * FROM kosrae3scenarios WHERE:                 |
| "GRIDCODE" = 2                                        |
| Clear Verify Help Load Save                           |
| OK Apply Close                                        |

- Double click the 'GRIDCODE', and then = 2. In the 'SELECT FROM 2030\_features WHERE', notice that the query should be "GRIDCODE" = 2
- Click OK
- All submerged polygons in the 2030 image features layer are selected/highlighted
- In the TOC, right-click the 2030 features layer, go to 'Selection', then 'Create Layer from Selected Features'.
- A new layer is added to the TOC called the 2030\_features selection
- Right click the new layer, Data, Export data. Rename the layer as kos2030\_submerged. Then OK

| Export Data                                                                                                    |
|----------------------------------------------------------------------------------------------------|
| Export: All features                                                                                                    |
| Use the same coordinate system as:                                                                                                    |
| this layer's source data                                                                                                    |
| ⊂ the data frame                                                                                                    |
| <ul> <li>the feature dataset you export the data into<br/>(only applies if you export to a feature dataset in a geodatabase)</li> </ul> |
| Output shapefile or feature class:                                                                                                    |
| C:\FSM GIS\YapWorkshop\Pohnpei\Geospatial\Features\Export_( 💕                                                                           |
| OK Cancel                                                                                                    |

- OK to add to the map
- Then Remove the selection layer from the TOC

Notice there are some submerge polygons outside of Kosrae and also two inland submerge polygons. Those needed to be removed or deleted. To do so, use the select tool to select those polygons and then switch the selection. Again export the highlighted/selected polygons, save as kos2030\_submerge, and then add it to the TOC. And remove the other submerge layer.

- 7. Convert the kos2030\_submerge features layer to raster
  - Select the Spatial Analyst > Convert > Features to Raster

| Features to Raster | 8 23                      |
|--------------------|---------------------------|
| Input features:    | kosrae3scenarios 💌 🗲      |
| Field:             | GRIDCODE                  |
| Output cell size:  | 10                        |
| Output raster:     | C:\FSM GIS\YapWorkshop\Pc |
|                    | OK Cancel                 |

- In the Features to Raster window, select input as kos2030\_submerge, Field as GRIDCODE, and give an Output name as *kos2030\_2\_ra* in the Results folder. Then click OK
- The raster layer is then added to the map

Before we get into analyzing the raster layer that we just created, we need to set the analysis mask and extent using the *kospic\_veg*, so the analysis will be done only on the land. Go to Options in the Spatial Analyst toolbar and change the analysis mask and extent to *kospic\_veg*.

The analysis will include (a) calculating the distance zones from the submerge pixels/polygons using the straight line distance tool of the spatial analyst toolbar and then (2) reclassifying the distance zones into '2' – High Vulnerable, '1' – Low Vulnerable, and '0' – Not Vulnerable.

The distance zones will depend on the need of each State. As for this example exercise, the distance zones were reclassified into 20 Equal Interval distance zones, and then also reclassified down to 3 zones, which include zone values of 2, 1, and 0.

- 8. *Calculating* the Straight Line Distances
  - Click Spatial Analyst > Distance > Straight Line

| Straight Line      |                         | 8 23     |
|--------------------|-------------------------|----------|
| Distance to:       | k2030_2_ra              | • 🖻      |
| Maximum distance:  |                         |          |
| Output cell size:  | 10                      |          |
| Create direction:  | <temporary></temporary> | <b></b>  |
| Create allocation: | <temporary></temporary> | <b></b>  |
| Output raster:     | <temporary></temporary> | <b>B</b> |
|                    | OK                      | Cancel   |

- In the Straight Line window, select *kos2030\_2\_ra* as input and give an output name as *'distance'*. Click OK
- The distance layer is added to the map

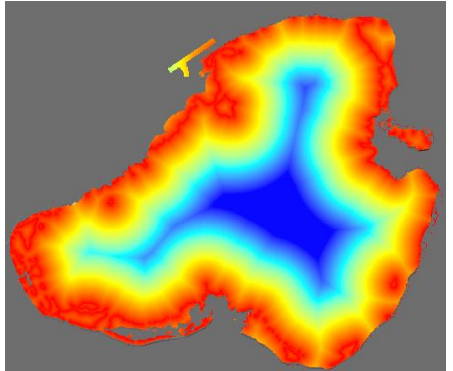

- 9. **Reclassifying** the distance layer into '2' for 'High Vulnerable', '1' for 'Medium Vulnerable, and '0' for 'Low Vulnerable'.
  - Click Spatial Analyst > Reclassify

| Reclassify                                       |                    | ? X            |  |
|--------------------------------------------------|--------------------|----------------|--|
| Input raster:                                    | 2030_dist          | - 🖻            |  |
| Reclass field:                                   | Value>             | -              |  |
| Set values to reclassify —                       |                    |                |  |
| Old values                                       | New values         | Classify       |  |
| 0 - 117.048901<br>117.048901 - 234.09780         | 1 <b>1</b><br>03 2 | Unique         |  |
| 234.097803 - 351.14670<br>351.146704 - 468.19560 | 04 3<br>05 4       | Add Entry      |  |
| 468 <u>195605 - 585</u> 24450<br>∢               |                    | Delete Entries |  |
| Load Sa                                          | ve                 | Precision      |  |
| Change missing values                            | to NoData          |                |  |
| Output raster:                                   | Temporary>         | <b>2</b>       |  |
|                                                  | OK                 | Cancel         |  |

• In the Reclassify window, select *distance* layer as input raster, Value as reclass field, and then change the new values, and give an output raster name as 'vulnerability'. Then click OK.

| Reclassify          | _                          | _  | ? X            |                                                                                                    |                                                                                                    |                                                                                                    | ~~ <b>~</b> ~                                                                                                   |
|---------------------|----------------------------|----|----------------|----------------------------------------------------------------------------------------------------|----------------------------------------------------------------------------------------------------|----------------------------------------------------------------------------------------------------|----------------------------------------------------------------------------------------------------|
| Input raster:       | k2030_dist                 |    | • 🖻            |                                                                                                    |                                                                                                    | <b>5</b>                                                                                                    |                                                                                                    |
| Reclass field:      | <value></value>            |    | •              |                                                                                                    |                                                                                                    |                                                                                                    | <b>S</b> >                                                                                                    |
| Set values to recla | assify                     |    |                |                                                                                                    |                                                                                                    | <b>(1</b> )                                                                                                    |                                                                                                    |
| Old values          | New values                 | •  | Classify       |                                                                                                    |                                                                                                    |                                                                                                    | 2 100                                                                                                    |
| 0 - 117.048901      | 2                          |    | Unique         |                                                                                                    |                                                                                                    |                                                                                                    | <u> </u>                                                                                                    |
| 234.097803 - 351    | 1.146704 0                 |    |                |                                                                                                    | للمحص                                                                                                    |                                                                                                    | V V                                                                                                    |
| 351.146704 - 468    | 8.195605 0                 | -  | Add Entry      | and the second second sec |                                                                                                    |                                                                                                    | le la constante de la constante de la constante de la constante de la constante de la constante de la constante |
| 400 130000 · 500    | 1744307 111<br>III         | •  | Delete Entries | 1 AP                                                                                                    |                                                                                                    |                                                                                                    | le le le le le le le le le le le le le l                                                                        |
| Load                | Save                       |    | Precision      |                                                                                                    |                                                                                                    |                                                                                                    | ß                                                                                                    |
|                     | unk and the Nie Dieter     |    |                | 144                                                                                                    |                                                                                                    |                                                                                                    |                                                                                                    |
| Criange missing     | Values to Nub ata          |    |                |                                                                                                    | han and                                                                                                    | and the second second s |                                                                                                    |
| Uutput raster:      | <pre>c remporary&gt;</pre> |    |                |                                                                                                    | Contract of the second second |                                                                                                    |                                                                                                    |
|                     |                            | OK | Cancel         |                                                                                                    |                                                                                                    |                                                                                                    | <b>S</b>                                                                                                    |
|                     |                            |    |                |                                                                                                    |                                                                                                    |                                                                                                    |                                                                                                    |

- The vulnerability layer is added to the map containing only three classes/zones (0, 1 & 2)
- 10. *Export* the reclassified vulnerability layer

| Extent                           |                    | Spatial Reference         |                    |  |
|----------------------------------|--------------------|---------------------------|--------------------|--|
| O Data Frame (                   | Current)           | C Data Frame (Cu          | rent)              |  |
| <ul> <li>Raster Datas</li> </ul> | et (Original)      | Raster Dataset (Original) |                    |  |
| Output Raster                    |                    |                           |                    |  |
| 🗌 Use Rendere                    | er Square: 🕅 🛛     | Cell Size (cx, cy): 💿 🛛   | 9.9999995 10.00000 |  |
| Force RGB                        | Raster Size        | (columns, rows): 🔿 🗍      | 2776 1391          |  |
| Name                             | Propert            | y                         |                    |  |
| Bands                            | 1                  |                           |                    |  |
| Pixel Depth                      | 8 Bit              | _                         |                    |  |
| Uncompressed                     | Size 3.68 MI       | 3                         |                    |  |
| Extent (left, top,               | right, bott [26447 | 5.0000, 580615.0000,      | 292235.0000, 594   |  |
| Spatial Hereren                  | CE NAD_I           | 363_1 ransverse_merca     | ator               |  |
| Location:                        | C:\FSM GIS\Ya      | pWorkshop\Pohnpei\G       | eospatial\Featu 🍃  |  |
|                                  | ,                  |                           |                    |  |
| Name:                            | rclass21           | Format: GR                | D 💌                |  |
|                                  |                    |                           |                    |  |

- 11. Merge the sea level rise projection layer and the 3 zones reclassified layer into a vulnerability or risk map,
  - Open the Raster Calculator from the Spatial Analyst Toolbar and type in 'merge (reclass k2030\_ra, reclass k2030\_dist)

| _ayers:                                                              |          |          |         |         |        |            |      | Arithmet | ic (   | Trigonor | netric - |
|----------------------------------------------------------------------|----------|----------|---------|---------|--------|------------|------|----------|--------|----------|----------|
| k2030_dist 🔺                                                         | ×        | 7        | 8       | 9       | =      | $\diamond$ | And  | Abs      | Int    | Sin      | ASin     |
| kospic_veg<br>kosrae_dem<br>kosrae o05163a1.tif ≡                    | 1        | 4        | 5       | 6       | >      | >=         | Or   | Ceil     | Float  | Cos      | ACos     |
| Reclass of k2030_2_<br>Reclass of k2030_dis<br>Reclass2 of k2030_d = | ·        | 1        | 2       | 3       | <      | <=         | Xor  | Floor    | IsNull | Tan      | ATar     |
| < III >                                                              | +        |          | 0       |         | (      | )          | Not  | Logarith | ms     | Powers   | 1        |
| merge ([Reclass of k20                                               | 30_2_ra] | , [Recla | iss2 of | k2030_d | list]) |            | ^    | Exp      | Log    | Sqrt     |          |
|                                                                      |          |          |         |         |        |            | Exp2 | Log2     | Sqr    |          |          |
|                                                                      |          |          |         |         |        |            |      | Exp10    | Log10  | Pow      |          |
|                                                                      |          |          |         |         |        |            | -    |          |        |          |          |

- Click OK
- The merged image will be added to the map. Can change the color for each class to your liking.

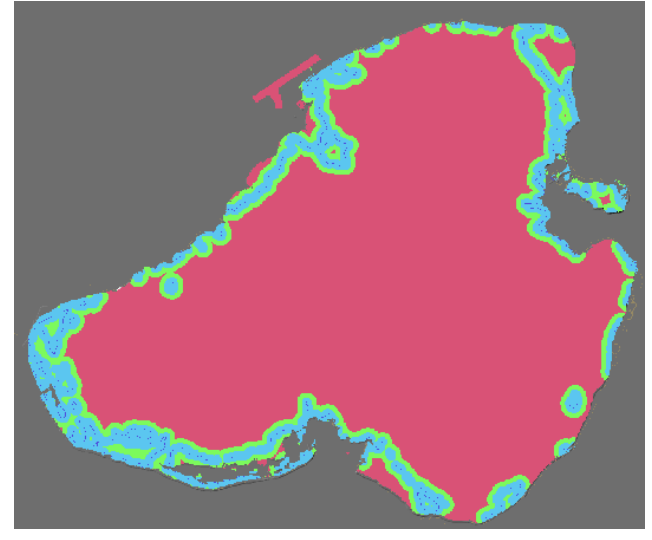

Rename the values of the merged image in the TOC as follow:

- 0 Low Vulnerable
- 1 Medium Vulnerable
- 2 High Vulnerable
- 3 2030 Sea Level Rise Projection
- 12. *Calculate* total areas/acreages for the High Vulnerable Zone, Medium Vulnerable Zone, Low Vulnerable Zone, and the Sea Level Rise Projection.
  - Open the merged layer attribute table and notice the Count field for each Value field. The count field contains the number of pixels for each value field. We will calculate total acres for each class/value field by multiplying the pixel size and the count field by the conversion factor. The conversion factor is to convert from square meters to acres.

| L . | ObjectID | Value | Count  |  |
|-----|----------|-------|--------|--|
| 1   | 0        | 0     | 879775 |  |
| Г   | 1        | 1     | 89946  |  |
| 1   | 2        | 2     | 133865 |  |
| 1   | 3        | 3     | 3291   |  |
|     |          |       |        |  |
|     |          |       |        |  |

- Export the merged vulnerable layer attribute table
- Open the exported attribute table, go to Options on the exported attribute table and click Add Field

| Add Field  |         |    | ? X    |
|------------|---------|----|--------|
| Name:      | Acres   |    |        |
| Туре:      | Double  |    | •      |
| Field Prop | perties |    |        |
| Precisio   | n       | 0  |        |
| Scale      |         | 0  |        |
|            |         |    |        |
|            |         |    |        |
|            |         |    |        |
|            |         |    |        |
|            |         |    |        |
|            |         | OK | Cancel |
|            |         |    |        |

- Name 'Acres', and type 'Double'. Then click OK
- To calculate the acres for each vulnerability class/zone, right click the 'Acres' heading and click 'Calculate Values'. In the Field Calculator window, type in 'Count'\*10\*10\*0.0002471, then click OK. This will automatically calculate the acreages for each vulnerability zone in the attribute table.

| Fields:                                    | Type:    | Functions:                                                                             |
|--------------------------------------------|----------|----------------------------------------------------------------------------------------|
| DID<br>DbjectID<br>Value<br>Count<br>Acres |          | Abs()<br>Atn()<br>Cos()<br>Exp()<br>Fix()<br>Int()<br>Log()<br>Sin()<br>Sor()<br>* / & |
| Acres =                                    | Advanced | + • =                                                                                  |
| [Count]*10*10*0.0002471                    | *        | Load                                                                                   |
|                                            |          | Save                                                                                   |
|                                            |          | Help                                                                                   |
|                                            |          | OK                                                                                     |
|                                            | -        | Cancel                                                                                 |

And finally, **Overlay** the vulnerability map from the previous step of each scenario with the vegetation map, and the land cover maps, such as topographic map and high resolution image(s), to *depict* vegetation class(s) and land covers that will be affected by the sea level rise projection for each scenario. The final vulnerability map can also be used/overlay with other data sets such as census and infrastructure